# **POS-563**

Geode<sup>™</sup> LPX SBC for POS Applications

User's Manual for POS-563

#### **Copyright notice**

This document is copyrighted, 2002. All rights are reserved. The original manufacturer reserves the right to make improvements to the products described in this manual at any time without notice.

No part of this manual may be reproduced, copied, translated or transmitted in any form or by any means without the prior written permission of the original manufacturer. Information provided in this manual is intended to be accurate and reliable. However, the original manufacturer assumes no responsibility for its use, nor for any infringements upon the rights of third parties which may result from its use.

#### Acknowledgements

VIA is a trademark of Silicon Integration Systems Corp. AMD is a trademark of Advanced Micro Devices, Inc. Award is a trademark of Award Software International, Inc. Cyrix is a trademark of Cyrix Corporation. IBM, PC/AT, PS/2 and VGA are trademarks of International Business Machines Corporation. Intel and Pentium are trademarks of Intel Corporation. Microsoft Windows<sup>®</sup> is a registered trademark of Microsoft Corp. SMC is a trademark of Standard Microsystems Corporation. C&T is a trademark of Chips and Technologies, Inc. UMC is a trademark of United Microelectronics Corporation. RTL is a trademark of Realtek Semi-Conductor Co., Ltd.

All other product names or trademarks are properties of their respective owners.

Part No. 2007056312

3rd Edition

Published in Taiwan

September, 2002

POS-563 User's Manual

# **Packing List**

Before installing your board, insure that the following materials have been received:

- 1 POS-563 all-in-one single board computer
- 1 CD-ROM or disks for utility, drivers, and manual (in PDF format)
- 1 warranty certificate
- 1 FDD cable
- 1 UDMA/33 IDE flat cable
- 1 startup manual

If any of these items are missing or damaged, contact your distributor or sales representative immediately.

# **Table of Contents**

| Ch   | apter 1 General Information                                                                                                    | 1  |
|------|----------------------------------------------------------------------------------------------------|----|
| 1.1  | Introduction                                                                                                    | 2  |
| 1.2  | Features                                                                                                    | 3  |
| 1.3  | Specifications                                                                                                    | 4  |
| -    | Standard SBC functions                                                                                                    | 4  |
|      | VGA/LCD Interface (POS-563FC only)                                                                                                    | 5  |
|      | Ethernet Interface                                                                                                    | 5  |
|      | Audio Function (POS-563F/FC only)                                                                                                    | 5  |
|      | Digital I/O                                                                                                    | 5  |
|      | Mechanical and Environmental                                                                                                    | 5  |
| 1.4  | Board dimensions                                                                                                    | 6  |
|      |                                                                                                    | _  |
| Cn   | apter 2 Installation                                                                                                    | /  |
| 2.1  | Jumpers                                                                                                    | 8  |
| 2.2  | Connectors                                                                                                    | 8  |
| 2.3  | Locating Jumpers and Connectors                                                                                                    | 10 |
| 2.4  | Safety Precautions                                                                                                    | 12 |
| 2.5  | Setting jumpers                                                                                                    | 13 |
|      | 2.5.1 Introduction                                                                                                    | 13 |
|      | 2.5.2 Settings details                                                                                                    | 14 |
| 2.6  | Flat panel display connector (CN1)                                                                                                    | 19 |
| 2.7  | Digital I/O (CN2: 4 Outputs, 4 Inputs)                                                                                                    | 20 |
|      | 2.7.1 Digital output programming                                                                                                    | 20 |
|      | 2.7.2 Digital output solenoid wiring examples                                                                                                    | 21 |
| 2.9  | USB connector (CN4)                                                                                                    | 22 |
| 2.8  | CompactFlash™ I/II connector (CN3)                                                                                                    | 22 |
| 2.10 | Audio interfaces (CN5, CN9)                                                                                                    | 23 |
|      | 2.10.1 Audio connector (CN5)                                                                                                    | 23 |
|      | 2.10.2 CD audio-in connector (CN9)                                                                                                    | 23 |
| 2.11 | 40-pin Primary IDE (3.5" HDD) Connector (CN6)                                                                                                    | 24 |
| 2.12 | Provide the second second seco | 25 |
|      | 2.12.1 Connecting the floppy drive                                                                                                    | 25 |
| 2.13 | 44-pin Secondary Mini-pitched IDE Interface                                                                                                    |    |
|      | (2.5" HDD or SSD) (CN8)                                                                                                    | 26 |

| 2.14                                                       | VGA interface connections                                                                                                    | . 26                                                                                                    |
|------------------------------------------------------------|----------------------------------------------------------------------------------------------------|----------------------------------------------------------------------------------------------------|
|                                                            | 2.14.1 CRT display connector (CN23 and CN28)                                                                                                    | . 26                                                                                                    |
|                                                            | 2.14.2 Flat panel display connector (CN11, CN14)                                                                                                    | . 26                                                                                                    |
|                                                            | 2.14.3 LCD power setting (J2, J6)                                                                                                    | . 26                                                                                                    |
| 2.15                                                       | Power connectors (CN15, CN16)                                                                                                    | . 27                                                                                                    |
|                                                            | 2.15.1 Main power connector (CN16)                                                                                                    | . 27                                                                                                    |
|                                                            | 2.15.2 ATX power input connector (CN15)                                                                                                    | . 27                                                                                                    |
| 2.16                                                       | IR connector (CN19)                                                                                                    | . 27                                                                                                    |
| 2.17                                                       | Serial ports (COM1 - 4) (CN30/25, CN31/26, CN20, CN21).                                                                                                    | . 28                                                                                                    |
|                                                            | 2.17.1 Primary serial ports                                                                                                    |                                                                                                    |
|                                                            | (COM1: CN30/CN25, COM2: CN31/CN26)                                                                                                    | . 28                                                                                                    |
|                                                            | 2.17.2 Secondary serial ports (COM3: CN20, COM4: CN21)                                                                                                    | . 28                                                                                                    |
| 2.18                                                       | Keyboard/mouse connectors(CN22, CN27, CN33, CN34).                                                                                                    | . 29                                                                                                    |
| 2.19                                                       | LPT1 (primary parallel port) connectors (CN29)                                                                                                    | . 30                                                                                                    |
| 2.20                                                       | LPT2 (secondary parallel port) connector (CN24)                                                                                                    | . 30                                                                                                    |
| 2.21                                                       | Ethernet configuration                                                                                                    | . 31                                                                                                    |
|                                                            | 2.21.1 RJ-45 connector (CN32)                                                                                                    | . 31                                                                                                    |
|                                                            | 2.21.2 Network boot                                                                                                    | . 31                                                                                                    |
|                                                            |                                                                                                    |                                                                                                    |
| Ch                                                         | apter 3 Software Configuration                                                                                                    | 33                                                                                                    |
|                                                            |                                                                                                    |                                                                                                    |
| 31                                                         | Introduction                                                                                                    | 34                                                                                                    |
| 3.1<br>3.2                                                 | Introduction                                                                                                    | . 34<br>34                                                                                                    |
| 3.1<br>3.2<br>3.3                                          | Introduction<br>Utility CD disk<br>BIOS Brogram Sotup                                                                                                    | . 34<br>. 34<br>35                                                                                                    |
| 3.1<br>3.2<br>3.3                                          | Introduction<br>Utility CD disk<br>BIOS Program Setup                                                                                                    | . 34<br>. 34<br>. 35                                                                                                    |
| 3.1<br>3.2<br>3.3<br>3.4                                   | Introduction<br>Utility CD disk<br>BIOS Program Setup<br>Connections for two standard LCDs                                                                                                    | . 34<br>. 34<br>. 35<br>. 36                                                                                                    |
| 3.1<br>3.2<br>3.3<br>3.4                                   | Introduction<br>Utility CD disk<br>BIOS Program Setup<br>Connections for two standard LCDs<br>3.4.1 Connections for Toshiba LTM10C042                                                                                                    | . 34<br>. 34<br>. 35<br>. 36                                                                                                    |
| 3.1<br>3.2<br>3.3<br>3.4                                   | Introduction<br>Utility CD disk<br>BIOS Program Setup<br>Connections for two standard LCDs<br>3.4.1 Connections for Toshiba LTM10C042<br>(640 x 480 TFT color LCD)                                                                                                    | . 34<br>. 34<br>. 35<br>. 36                                                                                                    |
| 3.1<br>3.2<br>3.3<br>3.4                                   | Introduction<br>Utility CD disk<br>BIOS Program Setup<br>Connections for two standard LCDs<br>3.4.1 Connections for Toshiba LTM10C042<br>(640 x 480 TFT color LCD)<br>3.4.2 Connections for Toshiba LTM12C275A<br>(800 x 600 TET color LCD)                                                                                                    | . 34<br>. 34<br>. 35<br>. 36<br>. 36                                                                                                    |
| 3.1<br>3.2<br>3.3<br>3.4<br>3.5                            | Introduction<br>Utility CD disk<br>BIOS Program Setup<br>Connections for two standard LCDs<br>3.4.1 Connections for Toshiba LTM10C042<br>(640 x 480 TFT color LCD)<br>3.4.2 Connections for Toshiba LTM12C275A<br>(800 x 600 TFT color LCD)<br>Ethernet interface configuration                                                                                                    | . 34<br>. 34<br>. 35<br>. 36<br>. 36<br>. 37<br>. 38                                                                                         |
| 3.1<br>3.2<br>3.3<br>3.4<br>3.5                            | Introduction<br>Utility CD disk<br>BIOS Program Setup<br>Connections for two standard LCDs<br>3.4.1 Connections for Toshiba LTM10C042<br>(640 x 480 TFT color LCD)<br>3.4.2 Connections for Toshiba LTM12C275A<br>(800 x 600 TFT color LCD)<br>Ethernet interface configuration                                                                                                    | . 34<br>. 34<br>. 35<br>. 36<br>. 36<br>. 37<br>. 38                                                                                         |
| 3.1<br>3.2<br>3.3<br>3.4<br>3.5                            | Introduction<br>Utility CD disk<br>BIOS Program Setup<br>Connections for two standard LCDs<br>3.4.1 Connections for Toshiba LTM10C042<br>(640 x 480 TFT color LCD)<br>3.4.2 Connections for Toshiba LTM12C275A<br>(800 x 600 TFT color LCD)<br>Ethernet interface configuration                                                                                                    | . 34<br>. 35<br>. 36<br>. 36<br>. 37<br>. 38                                                                                                 |
| 3.1<br>3.2<br>3.3<br>3.4<br>3.5<br><b>Ch</b>               | Introduction<br>Utility CD disk.<br>BIOS Program Setup<br>Connections for two standard LCDs<br>3.4.1 Connections for Toshiba LTM10C042<br>(640 x 480 TFT color LCD)<br>3.4.2 Connections for Toshiba LTM12C275A<br>(800 x 600 TFT color LCD)<br>Ethernet interface configuration                                                                                                    | . 34<br>. 35<br>. 36<br>. 36<br>. 37<br>. 38<br>39                                                                                           |
| 3.1<br>3.2<br>3.3<br>3.4<br>3.5<br><b>Ch</b><br>4.1        | Introduction<br>Utility CD disk.<br>BIOS Program Setup<br>Connections for two standard LCDs<br>3.4.1 Connections for Toshiba LTM10C042<br>(640 x 480 TFT color LCD)<br>3.4.2 Connections for Toshiba LTM12C275A<br>(800 x 600 TFT color LCD).<br>Ethernet interface configuration<br>apter 4 Award BIOS Setup                                                                                                    | . 34<br>. 34<br>. 35<br>. 36<br>. 36<br>. 37<br>. 38<br>39<br>. 40                                                                           |
| 3.1<br>3.2<br>3.3<br>3.4<br>3.5<br><b>Ch</b><br>4.1        | Introduction<br>Utility CD disk<br>BIOS Program Setup<br>Connections for two standard LCDs<br>3.4.1 Connections for Toshiba LTM10C042<br>(640 x 480 TFT color LCD)<br>3.4.2 Connections for Toshiba LTM12C275A<br>(800 x 600 TFT color LCD)<br>Ethernet interface configuration<br>apter 4 Award BIOS Setup<br>System test and initialization<br>4.1.1 System configuration verification                                                                                                    | . 34<br>. 35<br>. 36<br>. 36<br>. 37<br>. 38<br>39<br>. 40<br>. 40                                                                           |
| 3.1<br>3.2<br>3.3<br>3.4<br>3.5<br><b>Ch</b><br>4.1<br>4.2 | Introduction<br>Utility CD disk<br>BIOS Program Setup<br>Connections for two standard LCDs<br>3.4.1 Connections for Toshiba LTM10C042<br>(640 x 480 TFT color LCD)<br>3.4.2 Connections for Toshiba LTM12C275A<br>(800 x 600 TFT color LCD)<br>Ethernet interface configuration<br>apter 4 Award BIOS Setup<br>System test and initialization<br>4.1.1 System configuration verification<br>Award BIOS setup                                                                                                    | . 34<br>. 34<br>. 35<br>. 36<br>. 36<br>. 37<br>. 38<br>39<br>. 40<br>. 40<br>. 41                                                           |
| 3.1<br>3.2<br>3.3<br>3.4<br>3.5<br><b>Ch</b><br>4.1<br>4.2 | Introduction<br>Utility CD disk<br>BIOS Program Setup<br>Connections for two standard LCDs<br>3.4.1 Connections for Toshiba LTM10C042<br>(640 x 480 TFT color LCD)<br>3.4.2 Connections for Toshiba LTM12C275A<br>(800 x 600 TFT color LCD)<br>Ethernet interface configuration<br>Ethernet interface configuration<br>System test and initialization<br>4.1.1 System configuration verification<br>Award BIOS setup<br>4.2.1 Entering setup                                                                                    | . 34<br>. 34<br>. 35<br>. 36<br>. 36<br>. 37<br>. 38<br>. 37<br>. 38<br>. 37<br>. 38<br>. 39<br>. 40<br>. 40<br>. 41<br>. 41                 |
| 3.1<br>3.2<br>3.3<br>3.4<br>3.5<br><b>Ch</b><br>4.1<br>4.2 | Introduction<br>Utility CD disk<br>BIOS Program Setup<br>Connections for two standard LCDs<br>3.4.1 Connections for Toshiba LTM10C042<br>(640 x 480 TFT color LCD)<br>3.4.2 Connections for Toshiba LTM12C275A<br>(800 x 600 TFT color LCD)<br>Ethernet interface configuration<br>Ethernet interface configuration<br>Award BIOS Setup<br>4.2.1 Entering setup<br>4.2.2 Standard CMOS setup<br>4.2.2 Standard CMOS setup                                                                                                    | . 34<br>. 34<br>. 35<br>. 36<br>. 36<br>. 36<br>. 36<br>. 36<br>. 36<br>. 37<br>. 38<br>. 38<br>. 40<br>. 41<br>. 41<br>. 42                 |
| 3.1<br>3.2<br>3.3<br>3.4<br>3.5<br><b>Ch</b><br>4.1<br>4.2 | Introduction<br>Utility CD disk.<br>BIOS Program Setup<br>Connections for two standard LCDs<br>3.4.1 Connections for Toshiba LTM10C042<br>(640 x 480 TFT color LCD)<br>3.4.2 Connections for Toshiba LTM12C275A<br>(800 x 600 TFT color LCD)<br>Ethernet interface configuration<br>apter 4 Award BIOS Setup<br>System test and initialization<br>4.1.1 System configuration verification<br>Award BIOS setup<br>4.2.1 Entering setup<br>4.2.3 BIOS features setup<br>4.2.4 Chirect factures enter                              | . 34<br>. 35<br>. 36<br>. 36<br>. 36<br>. 37<br>. 38<br>. 39<br>. 40<br>. 41<br>. 41<br>. 41<br>. 42                                         |
| 3.1<br>3.2<br>3.3<br>3.4<br>3.5<br><b>Ch</b><br>4.1<br>4.2 | Introduction<br>Utility CD disk.<br>BIOS Program Setup<br>Connections for two standard LCDs<br>3.4.1 Connections for Toshiba LTM10C042<br>(640 x 480 TFT color LCD)<br>3.4.2 Connections for Toshiba LTM12C275A<br>(800 x 600 TFT color LCD)<br>Ethernet interface configuration<br>apter 4 Award BIOS Setup<br>System test and initialization<br>4.1.1 System configuration verification<br>Award BIOS setup<br>4.2.1 Entering setup<br>4.2.2 Standard CMOS setup<br>4.2.3 BIOS features setup<br>4.2.4 Chipset features setup | . 34<br>. 34<br>. 35<br>. 36<br>. 37<br>. 38<br>. 37<br>. 38<br>. 37<br>. 38<br>. 37<br>. 38<br>. 40<br>. 41<br>. 41<br>. 42<br>. 43<br>. 44 |

| 4.2.6 PnP/PCI configuration setup |  |
|-----------------------------------|--|
| 4.2.7 Integrated peripherals      |  |
| 4.2.8 Load BIOS defaults          |  |
| 4.2.9 Change password             |  |
| 4.2.10 Auto detect hard disk      |  |
| 4.2.11 Save & exit setup          |  |
| 4.2.12 Exit without saving        |  |

# Chapter 5 VGA and Audio Setup for 5530A

|     | 0                                                      |    |
|-----|--------------------------------------------------------|----|
| 5.1 | Introduction                                           | 52 |
|     | 5.1.1 Chipset (NS CX5530A) (POS-563)                   | 52 |
|     | 5.1.2 Display memory                                   | 52 |
| 5.2 | Installation of CX5530A chipset VGA and Audion driver. | 53 |
|     | 5.2.1 Installation for Windows 3.1 (VGA only)          | 54 |
|     | 5.2.2 Installation for Windows 95/98 VGA and Audio     | 57 |

# Chapter 6 C&T 69000 SVGA Setup ...... 69

| 6.1.1 Chipset C&T 69000 ( POS-563FC)              | 69 |
|---------------------------------------------------|----|
| 6.1.2 Display memory                              | 69 |
| 6.1.3 Display types                               | 69 |
| 6.2 Installation for Windows 95/98                | 71 |
| 6.3 Installation for Windows NT VGA for C&T 69000 | 75 |

### Chapter 7 PCI Bus Ethernet Interface .... 79

| 7.1 | Introduction                              | 80 |
|-----|-------------------------------------------|----|
| 7.2 | Installation of Ethernet driver           | 80 |
|     | 7.2.1 Installation for MS-DOS and Windows | 80 |
|     | 7.2.1 Installation for Windows 95/98      | 81 |
|     | 7.2.2 Installation for Windows NT         | 86 |

## 

| A.1 | DiskOnChip®2000 Quick Installation Guide         | . 90 |
|-----|--------------------------------------------------|------|
|     | A.1.1 DiskOnChip® 2000 installation instructions | . 90 |
|     | A.1.2 Additional information and assistance      | . 91 |

| Ap          | pendix B Pin Assignments                     | 93    |
|-------------|----------------------------------------------|-------|
| <b>B.1</b>  | LCD 18 bit connectorFor Cyrix chipsets (CN1) | 94    |
| B.2         | Digital I/O (CN2)                            | 95    |
| B.3         | Digital I/O (CN4)                            | 96    |
| B.4         | Audio connector (CN5)                        | 97    |
| B.5         | Primary IDE connector (CN6)                  | 98    |
| <b>B.6</b>  | FDD connector (CN7)                          | 99    |
| <b>B.</b> 7 | Secondary slave IDE connector (CN8)          | . 100 |
| <b>B.</b> 8 | CD audio-in connector (CN9)                  | . 101 |
| B.9         | PCI/ISA slot (CN10)                          | . 102 |
| B.10        | LCD 36 bit connector (CN11)                  | . 106 |
| B.11        | LCD contrast adjust connector (CN12)         | . 106 |
| B.12        | LCD brightness adjust connector (CN13)       | . 107 |
| B.13        | LCD 36-bit connector (CN14)                  | . 108 |
| B.14        | ATX power connector (CN15)                   | . 109 |
| B.15        | AT power connector (CN16)                    | . 110 |
| <b>B.16</b> | System function connector (CN17)             | . 111 |
| <b>B.17</b> | LCD backlight connector (CN18)               | . 112 |
| <b>B.18</b> | IR connector (CN19)                          | . 112 |
| B.19        | COM3 connector (CN20)                        | . 113 |
| <b>B.20</b> | COM4 connector (CN21)                        | . 113 |
| B.21        | KB & PS/2 mouse connector (CN22)             | . 114 |
| B.22        | CRT connector (CN23)                         | . 115 |
| B.23        | LPT2 connector (CN24)                        | . 116 |
| B.24        | COM1 connector (CN25)                        | . 117 |
| B.25        | COM2 connector (CN26)                        | . 117 |
| <b>B.26</b> | PS/2 keyboard connector (CN27)               | . 118 |
| B.27        | CRT connector (CN28)                         | . 119 |
| <b>B.28</b> | LPT1 connector (CN29)                        | . 120 |
| B.29        | COM1 connector (CN30)                        | . 121 |
| B.30        | COM2 connector (CN31)                        | . 122 |
| B.31        | LAN connector (CN32)                         | . 123 |
| B.32        | Keyboard & PS/2 mouse connector (CN33)       | . 124 |
| B.30        | Keyboard & PS/2 mouse connector (CN34)       | . 125 |

# **Tables**

|                                                    | 0     |
|----------------------------------------------------|-------|
| Table 2-1: Jumpers                                 | 8     |
| Table 2-2: Connectors                              | 8     |
| Table 2-3: Digital output programming              | 20    |
| Table B-1: LCD 18-bit connector                    | 94    |
| Table B-2: Digital I/O (CN2)                       | 95    |
| Table B-3: USB1, USB2 Connector (CN4)              | 96    |
| Table B-4: Audio connector (CN5)                   | 97    |
| Table B-5: Primary IDE Connector (CN6)             | 98    |
| Table B-6: FDD connector (CN7)                     | 99    |
| Table B-7: Secondary slave Connector (CN8)         | 100   |
| Table B-8: CD audio-in connector (CN9)             | 101   |
| Table B-9: PCI/ISA slot (CN10)                     | 102   |
| Table B-10: LCD 36 bit Connector (CN11)            | 106   |
| Table B-11: LCD contrast adjust Connector (CN12)   | 107   |
| Table B-12: LCD brightness adjust Connector (CN13) | 107   |
| Table B-13: LCD 36-bit connector (CN14)            | 108   |
| Table B-14: ATX power connector (CN15)             | 109   |
| Table B-15: AT power Connector (CN16)              | . 110 |
| Table B-16: System function connector (CN17)       | . 111 |
| Table B-17: LCD backlight Connector (CN18)         | . 112 |
| Table B-18: IR Connector (CN19)                    | . 113 |
| Table B-19: COM3 connector (CN20)                  | . 113 |
| Table B-20: COM4 connector (CN21)                  | . 113 |
| Table B-21: KB & PS/2 mouse Connector (CN22)       | . 114 |
| Table B-22: CRT connector (CN23)                   | . 115 |
| Table B-23: LPT2 connector (CN23)                  | . 116 |
| Table B-24: COM1 connector (CN25)                  | . 117 |
| Table B-25: COM2 connector (CN26)                  | . 117 |
| Table B-26: PS/2 keyboard Connector (CN27)         | . 118 |
| Table B-27: CRT connector (CN28)                   | . 119 |
| Table B-28: LPT1 connector (CN29)                  | 120   |
| Table B-29: CRT connector (CN30)                   | 121   |
| Table B-30: COM2 connector (CN31)                  | 122   |
| Table B-31: LAN Connector (CN32)                   | 123   |
| Table B-32: LCD backlight Connector (CN33)         | 124   |
| Table B-33: Keyboard & PS/2 mouse Connector (CN34) | 125   |
| -                                                  |       |

# **Figures**

| Figure 1-1: Board dimensions (component side)             | 6  |
|-----------------------------------------------------------|----|
| Figure 2-1: Locating jumpers                              | 10 |
| Figure 2-2: Locating connectors                           | 11 |
| Figure 2-3 POS-563 digital output solenoid wiring example | 21 |
| Figure 3-1: Contents of the POS-563 Series utility disk   | 34 |
| Figure 3-2: BIOS program setup screen                     | 35 |
| Figure 4-1: Setup program initial screen                  | 41 |
| Figure 4-2: CMOS setup screen                             | 42 |
| Figure 4-3: BIOS features setup screen                    | 43 |
| Figure 4-4: Chipset features setup screen                 | 44 |
| Figure 4-5: Power management setup screen                 | 45 |
| Figure 4-6: PCI configuration setup screen                | 46 |
| Figure 4-7: Integrated peripherals setup screen           | 47 |
| Figure 4-8: IDE HDD auto detection screen                 | 49 |

# CHAPTER

# **General Information**

This chapter gives background information on the POS-563.

Sections include:

- Introduction
- Features
- Specifications
- Board layout and dimensions

# 1.1 Introduction

The POS-563 is a low cost, fanless Geode GX1-233 board especially designed for POS applications. The POS-563 is made with industrial grade construction that can better withstand constant 24 hour a day use, high vibration, shock, exposure to humidity, moisture and heat. The GX1-233 processor allows for fanless operation that virtually eliminates heat buildup problems that has traditionally been the number one cause of failure in enclosed POS systems.

The POS-563 has one PCI/ISA expansion slot and four digital I/Os and four on-board serial ports each with +5 V/+12 V power. These flexible I/Os have standard OLE interfacing that allow for application hardware independence to be realized. Peripherals ranging from bar code scanners, card readers, printers, cash drawers etc., are all easily supported. The POS-563 uses a standardized layout based on Western Digital's LPM/LPX form factor. It is 100% PC compatible and ready for any existing PC software or hardware.

Other on-board industrial features not found on conventional motherboards include a watchdog timer for dependability during unmanned operations, and CMOS backup to Flash ROM. The on-board SSD socket can also be used to support DiskOnChip and Flash modules.

# 1.2 Features

- NS Geode™ GX1-233 processor on board
- · Fanless operation
- VGA/LCD controller with Universal Memory Architecture
- Supports 18 bit TFT display
- 10/100 Mbps PCI ethernet interface with wake-on-LAN support
- 4 COM ports with power line support in Pin 9 NOTE: Shared IRQ function with POS-563FC only
- Digital I/O (4 in & 4 out)
- 2 parallel ports
- 2 x USB
- 4 Mbps FIR
- Socket for DiskOnChip® and CompactFlash<sup>™</sup> card
- Watchdog timer: Software enabled/disabled 1 ~ 62 sec. selectable.
- C&T69000 VGA/LCD controller for supporting DSTN panels & up to 36-bit XGA TFT LCD panels (POS-563FC only)
- AC97 audio interface
- 16 MB onboard DRAM (POS-563F/FC only)

# 1.3 Specifications

#### Standard SBC functions

- CPU: Embedded low power NS Geode GX1-233
- BIOS: 2 Mbit Flash BIOS, supports Plug & Play, APM 1.2, Supports Ethernet boot ROM, boot from CD-ROM and boot from LS-120 ZIP Drive, optional customer icon available.
- Chipset: CX 5530A
- System memory: One DIMM socket accepts 8 ~ 128 MB SDRAM (8/16/32/64/128 MB)

16 MB onboard DRAM (POS-563F/FC only)

- Enhanced IDE interface: Supports up to four EIDE devices. BIOS auto-detect, PIO Mode 3 or Mode 4 transfer, Ultra DMA33 mode (ATA-4) up to 33 MB/sec
- FDD interface: Supports 360K/1.2M/720K/1.44MB/2.88MB up to two FDDs
- Serial ports: Four serial RS-232 ports, COM1,2, 3, 4, all provide power support NOTE: Shared IRQ function with POS-563FC only
- · Parallel port: Two parallel ports, supports EPP/ECP mode
- Infrared port: Shared with COM4. Transfer rates up to 4 Mbps
- Keyboard/mouse connector: Supports standard PS/2 keyboard and a PS/2 mouse
- Power management: Supports power saving modes including Normal/Standby modes. APM 1.1 compliant
- Watchdog timer: 1 ~ 62 sec. selectable
- · USB: Two universal serial bus ports

Compliant with USB Spec. Rev. 1.10

#### VGA/LCD Interface (POS-563FC only)

- Chipset: C&T69000 2 MB SDRAM on chip
- Interface: PCI interface, 64-bit engine
- Display mode: Flat panel displays up to 800 x 600 @ 24 bpp, 1024 x 768 @ 16 bpp, CRT monitors up to 800 x 600 @ 24 bpp, 1024 x 768 @ 16 bpp

#### **Ethernet Interface**

- Chipset: RTL 8139C
- Ethernet interface: PCI 10/100 Mbps Ethernet. IEEE 802.3 U protocol compatible
- Connection: On-board RJ-45 connector
- I/O address switchless setting
- Built-in boot ROM

#### Audio Function (POS-563F/FC only)

- Audio controller: AC97 version 2.0 compliant interface
- Audio interface: Microphone in, line in, CD audio in, line out, speaker L and Speaker R

#### Digital I/O

- 4 high-drive digital output; MOSFET output to direct drive relay or solenoid up to 1 A max/24  $V_{\rm DC}$
- Four digital inputs; TTL compatible

#### Mechanical and Environmental

- Dimensions (L x W): 220 x 235 mm (8.7" x 9.25")
- Power supply voltage:  $+5 V \pm 5 \%$
- Power requirements: typical 5 V@2.62 A (w/ GX1-233 MHz CPU & 128 MB RAM)
- Operating temperature:  $0 \sim 60^{\circ} \text{ C} (32 \sim 140^{\circ} \text{ F})$
- Weight: 0.5 kg (1.1 lb)

# 1.4 Board dimensions

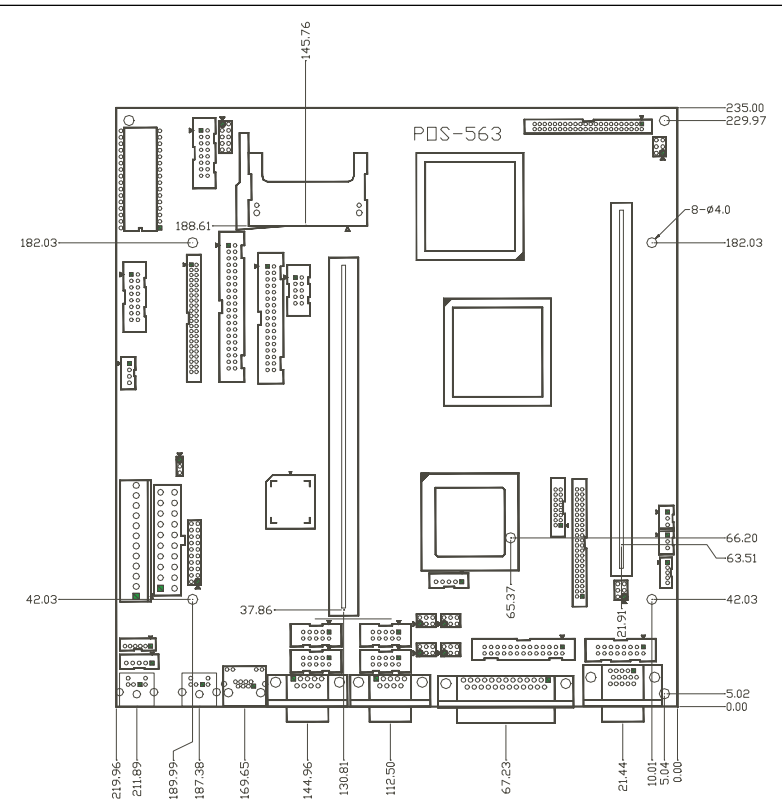

Figure 1-1: Board dimensions (component side)

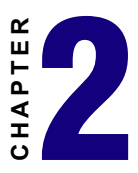

# Installation

This chapter explains how to set up the POS-563 hardware, including instructions on setting jumpers and connecting peripherals, switches and indicators. Be sure to read all the safety precautions before you begin the installation procedure.

# 2.1 Jumpers

The POS-563 has a number of jumpers that allow you to configure your system to suit your application. The table below lists the function of each of the board's jumpers.

| Table 2 | Fable 2-1: Jumpers                           |  |  |
|---------|----------------------------------------------|--|--|
| Label   | Function                                     |  |  |
| J1      | DOC <sup>®</sup> 2000 and DIO address select |  |  |
| J2      | CN1 LCD Voltage select                       |  |  |
| J5      | Clear RTC                                    |  |  |
| J6      | CN14 LCD Voltage select                      |  |  |
| J7      | COM3, COM4 Voltage select                    |  |  |
| J8      | COM3, COM4 Ring/Voltage select               |  |  |
| J9      | COM1, COM2 Voltage select                    |  |  |
| J10     | COM1, COM2 Ring/Voltage select               |  |  |
| J11     | CN33, Keyboard/Mouse select                  |  |  |
| SW1     | Share IRQ select (with POS-563FC only)       |  |  |
|         |                                              |  |  |

## 2.2 Connectors

On-board connectors link the POS-563 to external devices such as hard disk drives, a keyboard, or floppy drives. The tables below lists the function of each of the board's connectors.

| Table 2-2: Connectors |                       |  |
|-----------------------|-----------------------|--|
| Label                 | Function              |  |
| CN1                   | LCD 18 bit connector  |  |
| CN2                   | Digital I/O connector |  |
| CN3                   | CompactFlash™ socket  |  |
| CN4                   | USB1, USB2 connector  |  |

CN5 Audio connector

CN6 Primary IDE connector

CN7 FDD connector

CN8 Secondary slave IDE connector

CN9 CDROM audio-in connector

CN10 PCI/ISA slot

CN11 LCD 36 bit connector (2)

CN12 LCD contrast adjust connector

CN13 LCD brightness adjust connector

CN14 LCD 36 bit connector (1)

CN15 ATX power connector

CN16 AT power connector

CN17 System function connector

CN18 LCD backlight connector

CN19 IR connector

CN20 COM3 connector

CN21 COM4 connector

CN22 Keyboard & PS/2 mouse connector

CN23 CRT connector

CN24 LPT2 connector

CN25 COM1 connector

CN26 COM2 connector

CN27 Keyboard connector

CN28 CRT connector

CN29 LPT1 connector

CN30 COM1 connector

CN31 COM2 connector

CN32 LAN connector

CN33 Keyboard & PS/2 mouse connector

CN34 Keyboard & PS/2 mouse connector

SK1 DOC® 2000

# 2.3 Locating Jumpers and Connectors

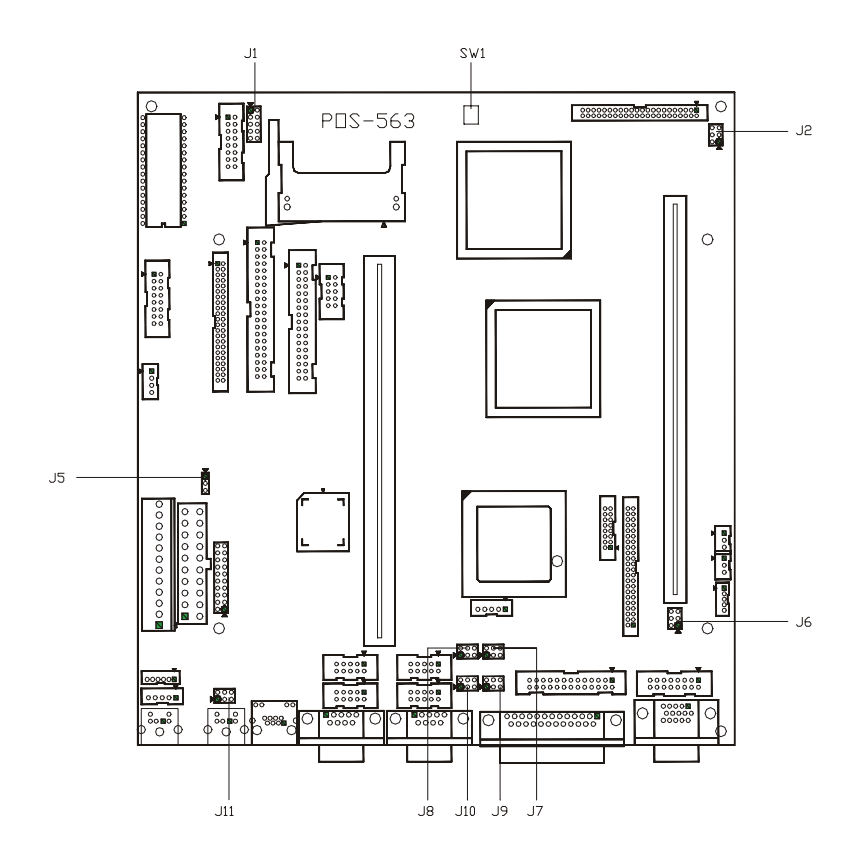

Figure 2-1: Locating jumpers

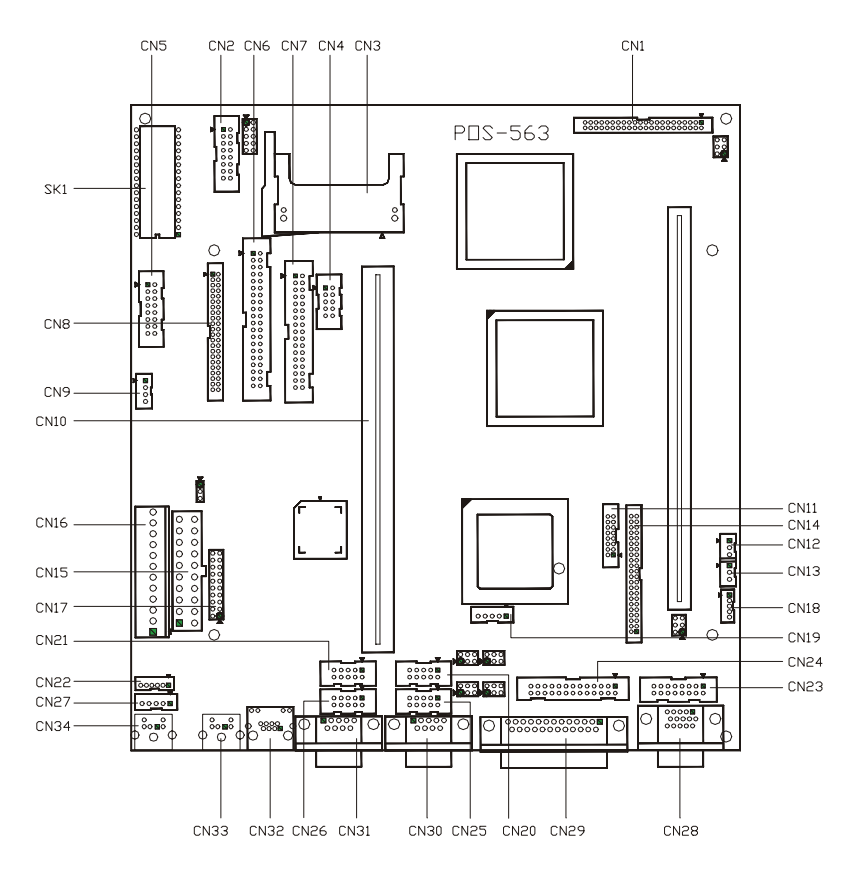

Figure 2-2: Locating connectors

#### **Safety Precautions** 2.4

The following sections tell how to make each connection. In most cases, you will simply need to connect a standard cable.

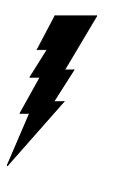

Warning! Always completely disconnect the power cord from your chassis whenever you are working on it. Do not make connections while the power is on. Sensitive electronic components can be damaged by a sudden rush of power. Only experienced electronics personnel should open the PC chassis.

Caution!

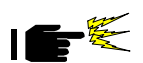

Always ground yourself to remove any static charge before touching the CPU card. Modern electronic devices are very sensitive to static electric charges. Use a grounding wrist strap at all times. Place all electronic components on a static-dissipative surface or in a static-shielded bag when they are not in the chassis.

# 2.5 Setting jumpers

#### 2.5.1 Introduction

You may configure your card to match the needs of your application by setting jumpers. A jumper is the simplest kind of electrical switch. It consists of two metal pins and a small metal clip (often protected by a plastic cover) that slides over the pins to connect them. To "close" a jumper, you connect the pins with the clip. To "open" a jumper you remove the clip. Sometimes a jumper will have three pins, labeled 1, 2, and 3. In this case you would connect either pins 1 and 2 or 2 and 3.

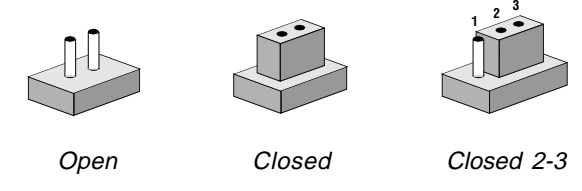

The jumper settings are schematically depicted in this manual as follows:

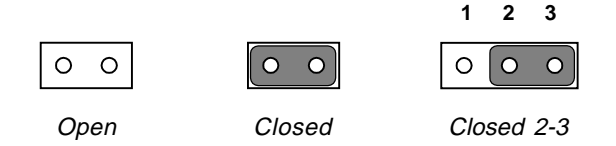

A pair of needle-nose pliers may be helpful when working with jumpers.

If you have any doubts about the best hardware configuration for your application, contact your local distributor or sales representative before you make any changes.

Generally, you simply need a standard cable to make most connections.

#### 2.5.2 Settings details

| JT: DOC@2000 and DIO address sele | J1: | DOC®2000 | and | DIO | address | seled |
|-----------------------------------|-----|----------|-----|-----|---------|-------|
|-----------------------------------|-----|----------|-----|-----|---------|-------|

| DOC <sup>®</sup> 2000 address select |       |       |       |  |
|--------------------------------------|-------|-------|-------|--|
| DOC<br>2000                          | 5-6   | 3-4   | 1-2   |  |
| C800                                 | Short | Short | Short |  |
| CA00                                 | Short | Short | Open  |  |
| CC00                                 | Short | Open  | Short |  |
| CE00                                 | Short | Open  | Open  |  |
| D000                                 | Open  | Short | Short |  |
| D200                                 | Open  | Short | Open  |  |
| D400                                 | Open  | Open  | Short |  |
| D600*                                | Open  | Open  | Open  |  |
|                                      | •     |       |       |  |
| DIO                                  |       | 9-10  | 7-8   |  |
| 200                                  |       | Open  | Open  |  |
| 210                                  |       | Open  | Short |  |
| 220                                  |       | Short | Open  |  |
| 230*                                 |       | Short | Short |  |

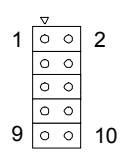

| J2: CN1 LCD voltage select |                  |  |  |
|----------------------------|------------------|--|--|
| Closed pins                | Result           |  |  |
| 1-3, 2-4                   | +5 V LCD panel*  |  |  |
| 3-5, 4-6                   | +3.3 V LCD panel |  |  |

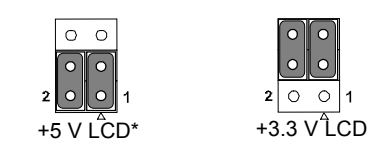

| J5: Clear RTC |           |                     |  |
|---------------|-----------|---------------------|--|
| Closed pins   | Resu      | ılt                 |  |
| 1-2           | Clear F   | RTC                 |  |
| 2-3           | RTC*      |                     |  |
|               | Clear RTC | v<br>○<br>1<br>RTC* |  |

| J6: CN14 LCD voltage select |                  |  |  |
|-----------------------------|------------------|--|--|
| Closed pins                 | Result           |  |  |
| 1-3, 2-4                    | +5 V LCD panel*  |  |  |
| 3-5, 4-6                    | +3.3 V LCD panel |  |  |

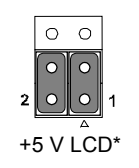

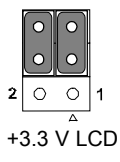

| J7: COM3, COM4 Voltage select |              |  |  |
|-------------------------------|--------------|--|--|
| Closed pins                   | Result       |  |  |
| 2-4                           | COM3 (+5 V)* |  |  |
| 4-6                           | COM3 (+12 V) |  |  |
| 1-3                           | COM4 (+5 V)* |  |  |
| 3-5                           | COM4 (+12 V) |  |  |

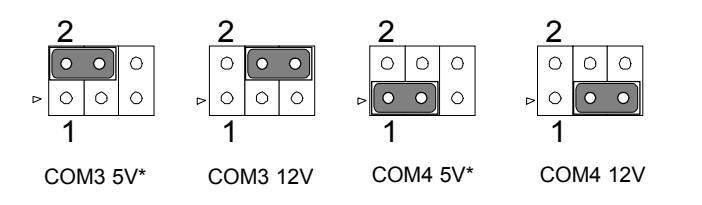

| J8: COM3, COM4 I | Ring/Voltage select |  |
|------------------|---------------------|--|
| Closed pins      | Result              |  |
| 2-4              | COM3 Voltage        |  |
| 4-6              | COM3 Ring*          |  |
| 1-3              | COM4 Voltage        |  |
| 3-5              | COM4 Ring*          |  |
|                  |                     |  |

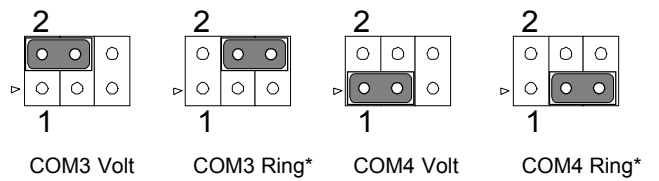

| J9: COM1, COM2 Voltage select |              |  |  |
|-------------------------------|--------------|--|--|
| Closed pins                   | Result       |  |  |
| 2-4                           | COM1 (+5 V)* |  |  |
| 4-6                           | COM1 (+12 V) |  |  |
| 1-3                           | COM2 (+5 V)* |  |  |
| 3-5                           | COM2 (+12 V) |  |  |

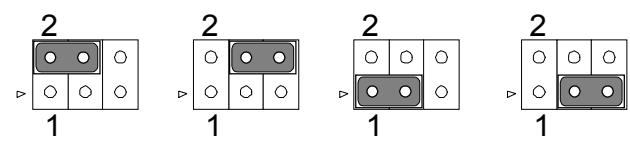

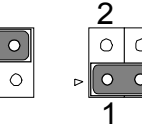

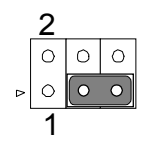

COM1 5 V\*

COM1 12 V COM2 5 V

COM2 12 V

| J10: COM1, COM2 Ring/Voltage select |              |  |  |
|-------------------------------------|--------------|--|--|
| Closed pins                         | Result       |  |  |
| 2-4                                 | COM1 Voltage |  |  |
| 4-6                                 | COM1 Ring*   |  |  |
| 1-3                                 | COM2 Voltage |  |  |
| 3-5                                 | COM2 Ring*   |  |  |

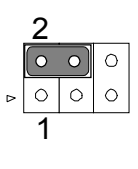

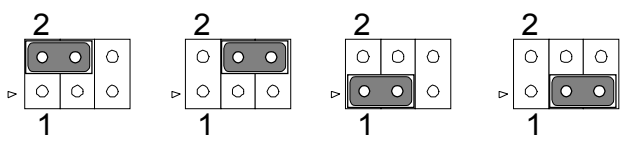

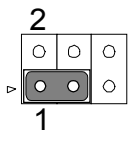

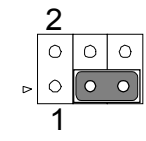

COM1 Volt COM1 Ring\* COM2 Volt COM2 Ring\*

| J11: CN33 Keyboard/mouse se |
|-----------------------------|
|-----------------------------|

| Closed pins | Result             |  |
|-------------|--------------------|--|
| 1-3, 2-4    | Keyboard and mouse |  |
| 3-5, 4-6    | mouse only*        |  |

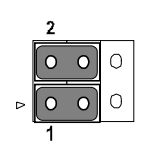

|   | 2 |   |   |
|---|---|---|---|
|   | 0 | 0 | 0 |
| ⊳ | 0 | 0 | 0 |
|   | 1 |   |   |

Keyboard

Mouse only\*

| SW1: Share IRQ select POS-563FC Only |                                                |  |  |  |
|--------------------------------------|------------------------------------------------|--|--|--|
| ON                                   | Result                                         |  |  |  |
| 1,2,3                                | IRQ4:COM1, IRQ3:COM2, IRQ10:COM3,<br>IRQ5:COM4 |  |  |  |
| 2,3                                  | IRQ10: COM1, COM2, COM3, COM4                  |  |  |  |
| 1,3                                  | IRQ5: COM1, COM2, COM3, COM4                   |  |  |  |
| 3                                    | IRQ3: COM1, COM2, COM3, COM4                   |  |  |  |
| 1,2                                  | IRQ4: COM1, COM2, COM3, COM4                   |  |  |  |
| 2                                    | IRQ4: COM1, COM3; IRQ3: COM2, COM4             |  |  |  |
| 1                                    | IRQ4: COM1; IRQ3: COM2; IRQ10:<br>COM3, COM4   |  |  |  |
| None                                 | IRQ4: COM1; IRQ3: COM2, COM3, COM4             |  |  |  |

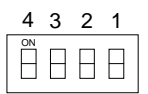

# 2.6 Flat panel display connector (CN1)

CN1 consists of a 44-pin, dual-in-line header.

The power supply (+12 V) for CN1 is dependant on the supply connected to the board. Therefore make sure that CN15 or CN16 is connected to a +12 V power supply.

The POS-563 provides a bias control signal on CN1 which can be used to control the LCD bias voltage. It is recommended that the LCD bias voltage not be applied to the panel until the logic supply voltage (+5 V or +3.3 V) and panel video signals are stable. Under normal operation the control signal (ENAVEE) is active high. When the POS-563 board's power is applied, the control signal is low until just after the relevant flat panel signals are present.

# 2.7 Digital I/O (CN2: 4 Outputs, 4 Inputs)

The POS-563 has two high drive digital outputs, "OUT0, OUT1" (24  $V_{DC}$ , 1 A max), two TTL level digital outputs, "OUT2, OUT3" and four digital inputs (TTL level). You can configure the digital I/O to control the opening of the cash drawer and to sense the closing of the cash drawer. The following explains how the digital I/O is controlled via software programming and how a 12 V solenoid or relay can be triggered:

| Digital I/O Connector |    |    |        |  |  |
|-----------------------|----|----|--------|--|--|
| INO                   | 1  | 2  | +5 V   |  |  |
| IN1                   | 3  | 4  | OUT0   |  |  |
| IN2                   | 5  | 6  | GND    |  |  |
| IN3                   | 7  | 8  | OUT1   |  |  |
| GND                   | 9  | 10 | + 12 V |  |  |
| NC                    | 11 | 12 | NC     |  |  |
| OUT3                  | 13 | 14 | GND    |  |  |
| OUT2                  | 15 | 16 | + 12 V |  |  |

Note that the POS-563 series and the POS-560 series have different digital I/O outputs. If needed, users can re-program the Xilinx U9 XC9536 chipset by using the "watchdog.jed" program to make these two series boards output at the same digital I/O.

The "watchdog.jed" program is available from your distributor and reprogram assistance is available from Xilinx.

Note: If there is an I/O address conflict in your system, try changing the I/O address through the BIOS.

#### 2.7.1 Digital output programming

Output is CMOS MOSFET (high drive) type, capable of handling 24  $V_{\rm pc}/1$  A loading. It is meant to drive relays or a solenoid.

| Table 2-3: Digital output programming                                                                                                    |         |     |  |  |  |
|----------------------------------------------------------------------------------------------------|---------|-----|--|--|--|
| Output                                                                                                    | Address | Bit |  |  |  |
| Out 1                                                                                                    | 220     | 0   |  |  |  |
| Out 2                                                                                                    | 220     | 1   |  |  |  |
| Example: $("0" = off "1" = on)$<br>Data 00 = Out 0 and Out 1 = "0"<br>Data 01 = Out 0 = "1"<br>Data 02 = Out 1 = "1"<br>Data 03 = Out 0 and Out 1 = "1" |         |     |  |  |  |

#### 2.7.2 Digital output solenoid wiring examples

The POS-563 CN2 digital I/O connector contains a power pin for +5 and +12 V. +5 V is on pin 2 and +12 V is on pin 10/16.

Example:

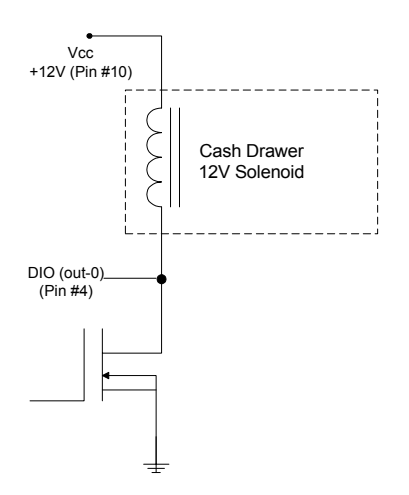

Figure 2-3: POS-563 digital output solenoid wiring example

# 2.8 CompactFlash<sup>™</sup> I/II connector (CN3)

The POS-563 Series is equipped with a CompactFlash disk socket that supports an IDE interface CompactFlash disk card. The socket itself is especially designed to prevent any incorrect installation of the CompactFlash disk card. When installing or removing the Compact-Flash disk card, please make sure that the system power is off.

The CompactFlash disk card is defaulted as the Secondary IDE Master HDD in your PC system.

#### 2.9 USB connector (CN4)

The POS-563 board provides two USB (Universal Serial Bus) interfaces which support plug and play and hot attach/detach for up to 127 external devices. The USB interfaces comply with USB specification Rev. 1.0 and are fuse protected.

The USB interfaces are accessed through 10-pin (5x2) flat-cable connectors, CN4. You will need an adapter cable if you use a standard USB connector. The adapter cable has a 5 x 2 pin connector on one end and two USB connectors on the other.

The USB interfaces can be disabled in the system BIOS setup.

# 2.10 Audio interfaces (CN5, CN9)

The POS-563 is equipped with a high quality audio interface, which provides 16-bit CD-quality recording and playback as well as OPL3 compatible FM music. It is supported by all major operating systems and is 100% Sound Blaster Pro compatible.

#### 2.10.1 Audio connector (CN5)

The POS-563 provides all major audio signals on a 16-pin flat-cable connector, CN5. These audio signals include Microphone in (mono), Line in (stereo), Line out (stereo), and Speaker out (stereo). You will need an adapter cable if you use traditional telephone jack connectors for these audio signals.

#### 2.10.2 CD audio-in connector (CN9)

All CD-ROM drives can provide analog audio signal output when used as a music CD player. The CN9 on POS-563 is a connector to input CD audio signal into the audio controller. The audio cable of your CD-ROM drive will be used to connect to CN9.

# 2.11 40-pin Primary IDE (3.5" HDD) Connector (CN6)

The 40-pin IDE connector (CN6) supports up to two 40-pin IDE interface devices, including CD-ROM drives, tape-backup drives, HDDs, etc. When connecting, make sure pin 1 of the connector is matched with pin 1 of the device's connector.

The built-in Enhanced IDE (Integrated Device Electronics) controller supports up to two IDE channels, including CD-ROM drives, tape backup drives, a large hard disk drive and other IDE devices. It also supports faster data transfer rates and allows IDE hard disk drives with capacities in excess of 528 MB.

#### Connecting the hard drive

Connecting drives is done in a daisy-chain fashion. Wire number 1 on the cable is red or blue, while the other wires are gray.

Unlike floppy drives, IDE hard drives can connect to either end of the cable. If you install two drives, you will need to set one as the master and one as the slave by using jumpers on the drives. If you install just one drive, set it as the master.

# 2.12 FDD connector (CN7)

You can attach up to two floppy disks to the POS-563's on-board controller. You can use any combination of  $5\frac{1}{4}$ " (360 KB and 1.2 MB) and/or  $3\frac{1}{2}$ " (720 KB, 1.44 MB, and 2.88 MB) drives.

A 34-pin daisy-chain drive connector cable is required for a dualdrive system. On one end of the cable is a 34-pin flat-cable connector. On the other end are two sets of floppy disk drive connectors. Each set consists of a 34-pin flat-cable connector (usually used for  $3\frac{1}{2}$ " drives) and a printed-circuit board connector (usually used for  $5\frac{1}{4}$ " drives).

#### 2.12.1 Connecting the floppy drive

- 1. Plug the 34-pin flat-cable connector into CN7. Make sure that the red wire corresponds to pin one on the connector.
- 2. Attach the appropriate connector on the other end of the cable to the floppy drive(s). You can use only one connector in the set. The set on the end (after the twist in the cable) connects to the A: drive. The set in the middle connects to the B: drive.
- 3. If you are connecting a 5<sup>1</sup>/<sub>4</sub>" floppy drive, line up the slot in the printed circuit board with the blocked-off part of the cable connector.

If you are connecting a  $3\frac{1}{2}$ " floppy drive, you may have trouble determining which pin is pin number one. Look for a number printed on the circuit board indicating pin number one. Also, the connector on the floppy drive connector may have a slot. When the slot is up, pin number one should be on the right. Check the documentation that came with the drive for more information.

The B: drive can be attached to the connectors in the middle of the cable as described above.

# 2.13 44-pin Secondary Mini-pitched IDE Interface (2.5" HDD or SSD) (CN8)

The on-board 44-pin mini-pitched IDE interface allows users to support either a 2.5" HDD or a Sandisk IDE Flash module (P/N: PCD-1230-2M/4M) that is available in both 2 and 4 MB versions.

Follow the same connection arrangement as the 3.5" HDD if you want to connect to a 2.5" IDE device. Read the BIOS setup section for more information regarding system settings.

## 2.14 VGA interface connections

The POS-563 's PCI interface can drive conventional CRT displays and is capable of driving a wide range of flat panel displays, including electroluminescent (EL), gas plasma, passive LCD and active LCD displays. The board has two connectors to support these displays, one for standard CRT VGA monitors and one for flat panel displays.

#### 2.14.1 CRT display connector (CN23 and CN28)

CN23 is a standard 15-pin D-SUB connector commonly used for the CRT VGA monitor only. CN28 is a 16-pin header connector allowing users to extend the VGA connector and keyboard interface elsewhere via a customized cable. Pin assignments appear in the appendix.

#### 2.14.2 Flat panel display connector (CN11, CN14)

CN14 consists of a 44-pin, dual inline header. It can connect to a 24bit TFT LCD panel. CN11 consists of a 16-pin dual inline header which with CN14 can connect to a 36-bit TFT LCD panel. Pin assignments appear in the appendix.

#### 2.14.3 LCD power setting (J2, J6)

The POS-563's PCI interface supports 5 V and 3.3 V LCD displays. By changing the setting of J2 and J6, you can select the panel video signal level to be 5 V or 3.3 V.

# 2.15 Power connectors (CN15, CN16)

#### 2.15.1 Main power connector (CN16)

The power connection is a 12-pin connector (PS/2 or AT power standard) requiring  $\pm 5$  V and  $\pm 12$  V power. Always keep the ground wires (black color) toward the middle when connecting the power wire from the power supply.

#### 2.15.2 ATX power input connector (CN15)

The power connection is a 20-pin connector requiring  $\pm 5$  V and  $\pm 12$  V and 5VSB single.

# 2.16 IR connector (CN19)

The POS-563 provides an IrDA port. This connector supports the optional wireless infrared transmitting and receiving module, which is mounted on the system case. Configuration of the module is done through BIOS setup.
## 2.17 Serial ports (COM1 - 4) (CN30/25, CN31/ 26, CN20, CN21)

The POS-563 has a total of four on-board RS-232 serial ports, COM1-4. All four serial ports have +5 V and +12 V power capabilities on pin #9, (CN30, CN31) pin # 8 (CN25/26/20/21) depending on the jumper setting. Pin assignments for both internal and external COM ports can be found in the appendix.

# 2.17.1 Primary serial ports (COM1: CN30/CN25, COM2: CN31/CN26)

Each primary serial port has two connections, one external DB-9 and one internal 10-pin header giving the user the flexibility to adapt the board to many different systems. IRQ for COM1 and COM2 is default with COM1 on IRQ4 and COM2 on IRQ3. COM1 and COM2 can be enabled or disabled via BIOS (see Chapter 4).

# 2.17.2 Secondary serial ports (COM3: CN20, COM4: CN21)

The secondary serial ports each have one 10-pin, internally positioned header connection. The IRQ for COM3 is fixed at IRQ10 and COM4 is fixed at IRQ5. COM3 and COM4 can be enabled/disabled via BIOS (see Chapter 4).

## 2.18 Keyboard/mouse connectors (CN22, CN27, CN33, CN34)

The POS-563 is uniquely designed to allow 4 ways for keyboard and mouse input. Please note that only one keyboard and one mouse can be connected at one time.

- External mini-DIN PS/2 keyboard/mouse jack (CN34)
- Internal 5-pin header for KB (CN27)
- Internal 6-pin KB/Mouse connector (CN22)
- External mini-DIN PS/2 mouse/keyboard jack (CN33) selected by J11

Please see J11 (jumper settings) on page 18 of chapter 2.

## 2.19 LPT1 (primary parallel port) connectors (CN29)

The primary parallel printer port is located at the rear edge of the board, and has a DB-25 connector. This printer port is typically used to connect a printer via an adapter cable. LPT1's IRQ setting is defined as IRQ7. You can select Normal/EPP/ECP for LPT1, and enable/disable it in BIOS (see Chapter 4). There is another internal parallel port connector, CN24, also available.

## 2.20 LPT2 (secondary parallel port) connector (CN24)

The secondary parallel port is located next to and on the inner side of the primary parallel port. This secondary port has a 26-pin box header. LPT2's IRQ setting is defined as IRQ9. You can select Printer/EPP/ECP/SPP for LPT2, and enable/disable it in BIOS (see Chapter 4).

## 2.21 Ethernet configuration

The POS-563 is equipped with a high performance 32-bit PCI-bus Ethernet interface which is fully compliant with IEEE 802.3 u 10/100Mbps CSMA/CD standards. It is supported by all major network operating systems.

The medium type can be configured via the RSET8139.EXE program included on the utility disk (see Chapter 3 for detailed information).

## 2.21.1 RJ-45 connector (CN32)

100/10Base-T connects to the POS-563 via an RJ-45 standard jack.

#### 2.21.2 Network boot

The Network Boot feature can be utilized by incorporating the Boot ROM image files for the appropriate network operating system. You can enable or disable it in BIOS.

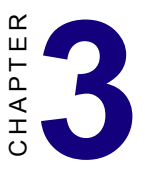

## **Software Configuration**

This chapter details the software configuration information. It shows you how to configure the card to match your application requirements. Award system BIOS is covered in Chapter 4.

Sections include:

• Connections for two standard LCDs

## 3.1 Introduction

The POS-563 system BIOS and custom drivers are located in a 256 KB, 32-pin Flash ROM device, designated U21. A single Flash chip holds the system BIOS and VGA BIOS.

## 3.2 Utility CD disk

The POS-563 is supplied with a software utility on CD-ROM. This disk contains the necessary file for setting up the VGA display. Directories and files on the disk are as follows:

AWDFLASH.EXE CBROM.EXE RSET8139.EXE 563V110.BIN

#### Figure 3-1: Contents of the POS-563 Series utility disk

#### AWDFLASH.EXE

This program allows you to update the BIOS Flash ROM.

#### Vxxx.BIN

This binary file contains the system BIOS.

#### **CBROM.EXE**

This program allows you to combine your own VGA BIOS with system BIOS.

#### RSET8139.EXE

This program enables you to view the current Ethernet configuration, reconfigure the Ethernet interface (medium type, etc.), and execute useful diagnostic functions.

## 3.3 BIOS Program Setup

## *Note:* Make sure that you do not run AWDFLASH.EXE while your system is operating in EMM386 mode.

1. At the prompt, type AWDFLASH.EXE and press <Enter>. The VGA configuration program will then display the following:

| FLASH MEMORY WR<br>Copyright (C) 1993, Award | ITER v1.2<br>Software, Inc., |
|----------------------------------------------|------------------------------|
| For CX 5530<br>Flash Type -                  | 08/23/1994                   |
| 'ile Name to Program :                       |                              |
| Evaluation - Not For Sal                     | e                            |
| Error Message:                               |                              |

Figure 3-2: BIOS program setup screen

- 2. At the prompt, type in the BIN file which supports your display. When you are sure that you have entered the file name correctly press <Enter>. The screen will ask "Do you want to save?" If you wish to continue press Y. If you change your mind or have made a mistake press N.
- 3. If you decide to continue, the screen will issue a prompt which will then ask "Are you sure to program (Y/N)?" If you wish to continue, press Y. Press N to exit the program.

The new VGA configuration will then write to the ROM BIOS chip. This configuration will remain the same until you run the AWDFLASH.EXE program and change the settings.

#### **Connections for two standard LCDs** 3.4

#### 3.4.1 Connections for Toshiba LTM10C042 (640 x 480 TFT color LCD)

| Table 3-1: Connections for Toshiba LTM10C042 |      |             |        |  |  |
|----------------------------------------------|------|-------------|--------|--|--|
| LTM10C04                                     | 42   | POS-563 CN1 |        |  |  |
| Pin                                          | Name | Pin         | Name   |  |  |
| 1                                            | GND  | 3           | GND    |  |  |
| 2                                            | CLK  | 35          | SHFCLK |  |  |
| 3                                            | GND  | 4           | GND    |  |  |
| 4                                            | R0   | 27          | PD12   |  |  |
| 5                                            | R1   | 28          | PD13   |  |  |
| 6                                            | R2   | 29          | PD14   |  |  |
| 7                                            | GND  | 8           | GND    |  |  |
| 8                                            | R3   | 30          | PD15   |  |  |
| 9                                            | R4   | 31          | PD16   |  |  |
| 10                                           | R5   | 32          | PD17   |  |  |
| 11                                           | GND  | 33          | GND    |  |  |
| 12                                           | G0   | 19          | PD6    |  |  |
| 13                                           | G1   | 20          | PD7    |  |  |
| 14                                           | G2   | 21          | PD8    |  |  |
| 15                                           | GND  | 33          | GND    |  |  |
| 16                                           | G3   | 22          | PD9    |  |  |
| 17                                           | G4   | 23          | PD10   |  |  |
| 18                                           | G5   | 24          | PD11   |  |  |
| 19                                           | GND  | 34          | GND    |  |  |
| 20                                           | ENAB | 37          | М      |  |  |
| 21                                           | GND  | 34          | GND    |  |  |
| 22                                           | B0   | 11          | PD0    |  |  |
| 23                                           | B1   | 12          | PD1    |  |  |
| 24                                           | B2   | 13          | PD2    |  |  |
| 25                                           | GND  | 39          | GND    |  |  |
| 26                                           | B3   | 14          | PD3    |  |  |
| 27                                           | B4   | 15          | PD4    |  |  |
| 28                                           | B5   | 16          | PD5    |  |  |
| 29                                           | GND  | 39          | GND    |  |  |
| 30                                           | VDD  | 5           | +5 V   |  |  |
| 31                                           | VDD  | 6           | +5 V   |  |  |

| Table 3-2: Cor | nnections for Toshiba I | TM12C275A   |        |
|----------------|-------------------------|-------------|--------|
| LTM12C275A     |                         | POS-563 CN1 |        |
| Pin            | Name                    | Pin         | Name   |
| 1              | GND                     | 3           | GND    |
| 2              | NCLK                    | 35          | SHFCLK |
| 3              | NC                      | -           | NC     |
| 4              | NC                      | -           | NC     |
| 5              | GND                     | 4           | GND    |
| 6              | R0                      | 27          | PD12   |
| 7              | R1                      | 28          | PD13   |
| 8              | R2                      | 29          | PD14   |
| 9              | R3                      | 30          | PD15   |
| 10             | R4                      | 31          | PD16   |
| 11             | R5                      | 32          | PD17   |
| 12             | GND                     | 8           | GND    |
| 13             | G0                      | 19          | PD6    |
| 14             | G1                      | 20          | PD7    |
| 15             | G2                      | 21          | PD8    |
| 16             | G3                      | 22          | PD9    |
| 17             | G4                      | 23          | PD10   |
| 18             | G5                      | 24          | PD11   |
| 19             | GND                     | 33          | GND    |
| 20             | B0                      | 11          | PD0    |
| 21             | B1                      | 12          | PD1    |
| 22             | B2                      | 13          | PD2    |
| 23             | B3                      | 14          | PD3    |
| 24             | B4                      | 15          | PD4    |
| 25             | B5                      | 16          | PD5    |
| 26             | ENAB                    | 37          | M/DE   |
| 27             | GND                     | 34          | GND    |
| 28             | VCC                     | 5           | +5 V   |
| 29             | VCC                     | 6           | +5 V   |
| 30             | GND                     | 39          | GND    |

### 3.4.2 Connections for Toshiba LTM12C275A (800 x 600 TFT color LCD)

## 3.5 Ethernet interface configuration

The POS-563's on-board Ethernet interface supports all major network operating systems. To configure the medium type, to view the current configuration, or to run diagnostics, do the following:

- 1. Power the POS-563 on. Make sure that the RSET8139.EXE file is located in the working drive.
- 2. At the prompt, type RSET8139.EXE and press <Enter>. The Ethernet configuration program will then be displayed.
- 3. This simple screen shows all the available options for the Ethernet interface. Just highlight the option you wish to change by using the Up and Down keys. To change a selected item, press <Enter>, and a screen will appear with the available options. Highlight your option and press <Enter>. Each highlighted option has a helpful message guide displayed at the bottom of the screen for additional information.
- 4. After you have made your selections and are sure this is the configuration you want, press ESC. A prompt will appear asking if you want to save the configuration. Press Y if you want to save.

The Ethernet Setup Menu also offers three very useful diagnostic functions. These are:

- 1. Run EEPROM test
- 2. Run Diagnostics on Board
- 3. Run Diagnostics on Network

Each option has its own display screen that shows the format and result of any diagnostic tests undertaken.

# СНАРТЕК

## **Award BIOS Setup**

This chapter describes how to set BIOS configuration data.

## 4.1 System test and initialization

These routines test and initialize board hardware. If the routines encounter an error during the tests, you will either hear a few short beeps or see an error message on the screen. There are two kinds of errors: fatal and non-fatal. The system can usually continue the boot up sequence with non-fatal errors. Non-fatal error messages usually appear on the screen along with the following instructions:

```
press <F1> to RESUME
```

Write down the message and press the F1 key to continue the bootup sequence.

## 4.1.1 System configuration verification

These routines check the current system configuration against the values stored in the card's CMOS memory. If they do not match, the program outputs an error message. You will then need to run the BIOS setup program to set the configuration information in memory.

There are three situations in which you will need to change the CMOS settings:

- 1. You are starting your system for the first time.
- 2. You have changed the hardware attached to your system.
- 3. The CMOS memory has lost power and the configuration information has been erased.

The POS-563's CMOS memory has an integral lithium battery backup. The battery backup should last ten years in normal service, but when it finally runs down, you will need to replace the complete unit.

## 4.2 Award BIOS setup

Award's BIOS ROM has a built-in Setup program that allows users to modify the basic system configuration. This type of information is stored in battery-backed CMOS RAM so that it retains the Setup information when the power is turned off.

## 4.2.1 Entering setup

Power on the computer and press <Del> immediately. This will allow you to enter Setup.

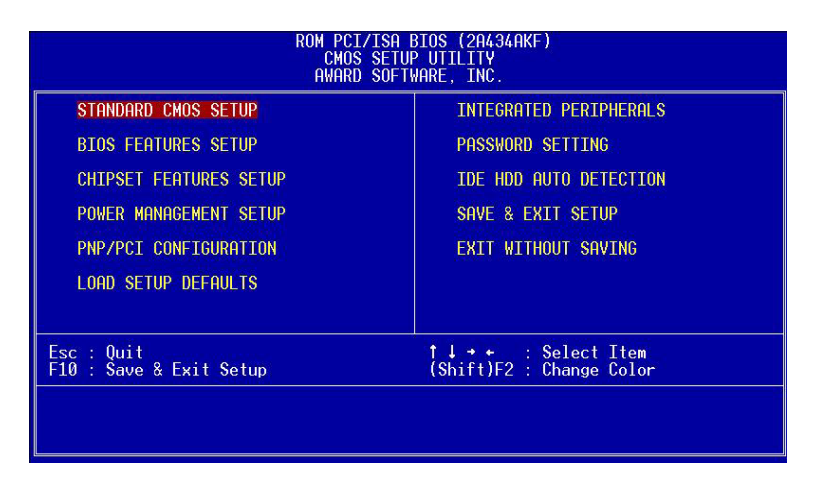

Figure 4-1: Setup program initial screen

## 4.2.2 Standard CMOS setup

When you choose the STANDARD CMOS SETUP option from the INITIAL SETUP SCREEN menu, the screen shown below is displayed. This standard Setup Menu allows users to configure system components such as date, time, hard disk drive, floppy drive, display, and memory. Once a field is highlighted, online help information is displayed in the left bottom of the Menu screen.

| F                                                                                                    | Rom<br>S<br>A                      | PCI/ISF<br>TANDARD<br>WARD SOF | BIOS<br>CMOS<br>TWARE | S (2A4<br>SETUR<br>, INC | (34akf)<br>). |             |             |                              |
|----------------------------------------------------------------------------------------------------|------------------------------------|--------------------------------|-----------------------|--------------------------|---------------|-------------|-------------|------------------------------|
| Date (mm:dd:yy) :<br>Time (hh:mm:ss) :                                                                                                    | Wed, Oct<br>11 : 1                 | 25 2000<br>: 53                | Ē.                    |                          |               |             |             |                              |
| HARD DISKS                                                                                                    | TYPE                               | SIZE                           | CYLS                  | HEAD                     | PRECOMP       | LANDZ       | SECTOR      | MODE                         |
| Primary Master :<br>Primary Slave :<br>Secondary Master :<br>Secondary Slave :<br>Drive A : 1.44M, 3<br>Drive B : None<br>Video : EGA/VGA<br>Halt On : All,But | 0<br>0<br>0<br>9.5 in.<br>Keyboard | 0<br>0<br>0                    | 0<br>0<br>0           | 0<br>0<br>0              | 0<br>0<br>0   | 0<br>0<br>0 | 0<br>0<br>0 | AUTO<br>AUTO<br>AUTO<br>AUTO |
| ESC : Quit<br>F1 : Help                                                                                                    | †↓<br>(Shi                         | ft)F2 :                        | Seleo<br>Chang        | st Ite<br>je Col         | em<br>Lor     | PU/PD/      | /+/- : M    | odify                        |

Figure 4-2: CMOS setup screen

#### 4.2.3 BIOS features setup

By choosing the BIOS FEATURES SETUP option from the INITIAL SETUP SCREEN menu, the screen below is displayed. This sample screen contains the manufacturer's default values for the POS-563.

| R                                                                                                    | OM PCI/ISA E<br>BIOS FEATUF<br>AWARD SOFT                                                                                                    | 3IOS (2A434AKF)<br>RES SETUP<br>MARE, INC.                                                                                                    |
|----------------------------------------------------------------------------------------------------|----------------------------------------------------------------------------------------------------|----------------------------------------------------------------------------------------------------|
| Virus Warning<br>CPU Internal Cache<br>Quick Power On Self Test<br>Boot From LAN First<br>Boot Sequence<br>Swap Floppy Drive<br>Boot Up Floppy Seek<br>Boot Up Floppy Seek<br>Boot Up NumLock Status<br>Boot Up System Speed<br>Gate A20 Option<br>Memory Parity Check<br>Typematic Rate Setting<br>Typematic Rate (Chars/Sec) | : Disabled<br>: Enabled<br>: Disabled<br>: C.A.SCSI<br>: Disabled<br>: Disabled<br>: Enabled<br>: High<br>: Fast<br>: Enabled<br>: Disabled<br>: G | Video BIOS Shadow : Enabled<br>C8000-CBFFF Shadow : Disabled<br>D0000-CJFFF Shadow : Disabled<br>D4000-DJFFF Shadow : Disabled<br>D4000-DJFFF Shadow : Disabled<br>D8000-DBFFF Shadow : Disabled<br>DC000-DFFFF Shadow : Disabled<br>Cyrix 6x86/MII CPUID: Enabled |
| Security Option<br>PCI/VGA Palette Snoop<br>OS Select For DRAM > 64MB<br>Report No FDD For WIN 95                                                                                                    | : 250<br>: Setup<br>: Disabled<br>: Non-0S2<br>: Yes                                                                                               | ESC : Quit tl++ : Select Item<br>F1 : Help PU/PD/+/- : Modify<br>F5 : Old Values (Shift)F2 : Color<br>F7 : Load Setup Defaults                                                                                                    |

Figure 4-3: BIOS features setup screen

#### 4.2.4 Chipset features setup

By choosing the CHIPSET FEATURES SETUP option from the INITIAL SETUP SCREEN menu, the screen below is displayed. This sample screen contains the manufacturer's default values for the POS-563.

| ROM PCI/ISA<br>Chipset Fea<br>Award Soft                                                                                                    | BIOS (2A434AKF)<br>TURES SETUP<br>WARE, INC.                                                                                   |
|----------------------------------------------------------------------------------------------------|----------------------------------------------------------------------------------------------------|
| SDRAM CAS latency Time : <b>3 T</b><br>SDRAM Clock Ratio Div By : 4                                                                                        | Flat Panel Resolution : 800x600                                                                                                |
| 16-bit I/O Recovery (CLK): 5<br>8-bit I/O Recovery (CLK): 5                                                                                                |                                                                                                    |
| USB Controller : Enabled<br>USB Legacy Support : Disabled                                                                                                  |                                                                                                    |
| Build in CPU Audio : Enabled<br>Audio I/O Base Address : 220H<br>Audio IRQ Select : IRQ 5<br>Audio Low DMA Select : DMA 1<br>Audio High DMA Select : DMA 5 |                                                                                                    |
| Multiple Monitor Support : No Onboard<br>Video Memory Size : 2.5 M<br>Flat Panel Status : Enabled                                                          | ESC : Quit 11++ : Select Item<br>F1 : Help PU/PD/+/- : Modify<br>F5 : Old Values (Shift)F2 : Color<br>F7 : Load Setup Defaults |

Figure 4-4: Chipset features setup screen

#### 4.2.5 Power management setup

By choosing the POWER MANAGEMENT SETUP option from the INITIAL SETUP SCREEN menu, the screen below is displayed. This sample screen contains the manufacturer's default values for the POS-563.

|                                                                                                    | ROM PCI/ISA<br>POWER MANAG<br>AWARD SOFT                                 | BIOS (2A434AKF)<br>EMENT SETUP<br>WARE, INC.                                                                                                    |
|----------------------------------------------------------------------------------------------------|--------------------------------------------------------------------------|----------------------------------------------------------------------------------------------------|
| Power Management<br>** PM Timers **<br>Standby Mode<br>HDD Power Down<br>MODEM Use IRQ<br>Throttle Duty Cycle<br>Wake on Ring/LAN | : Disabled<br>: Disabled<br>: Disabled<br>: NA<br>: 33.3 %<br>: Disabled | IRQ1 (KeyBoard) : ON<br>IRQ3 (COM 2) : OFF<br>IRQ4 (COM 1) : OFF<br>IRQ5 (LPT 2) : OFF<br>IRQ7 (LPT 1) : OFF<br>IRQ7 (LPT 1) : OFF<br>IRQ10 (Reserved) : OFF<br>IRQ11 (Reserved) : OFF<br>IRQ12 (PS/2 Mouse) : OFF<br>IRQ13 (Coprocessor) : OFF<br>IRQ14 (Hard Disk) : OFF<br>IRQ15 (Reserved) : OFF |
|                                                                                                    |                                                                          | ESC : Quit <b>1</b> +++ : Select Item<br>F1 : Help PU/PD/+/- : Modify<br>F5 : Old Values (Shift)F2 : Color<br>F7 : Load Setup Defaults                                                                                                    |

Figure 4-5: Power management setup screen

## 4.2.6 PnP/PCI configuration setup

By choosing the PNP/PCI CONFIGURATION option from the INITIAL SETUP SCREEN menu, the screen below is displayed. This sample screen contains the manufacturer's default values for the POS-563.

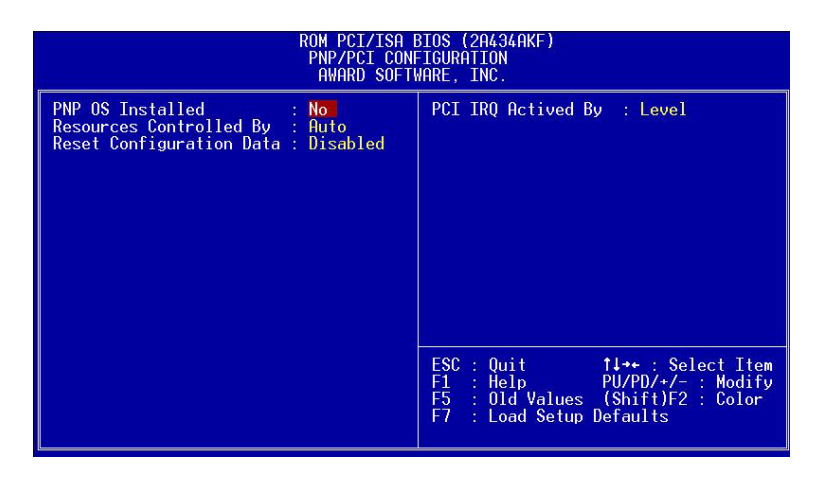

Figure 4-6: PCI configuration setup screen

## 4.2.7 Integrated peripherals

By choosing the INTEGRATED PERIPHERALS option from the INITIAL SETUP SCREEN menu, the screen below is displayed. This sample screen contains the manufacturer's default values for the POS-563.

| ROM PCI/ISA<br>Integrated<br>Award Soft                                                                                                    | BIOS (2A434AKF)<br>PERIPHERALS<br>WARE, INC.                                                                                                    |
|----------------------------------------------------------------------------------------------------|----------------------------------------------------------------------------------------------------|
| IDE HDD Block Mode : Enabled<br>Primary IDE Channel : Enabled<br>Master Drive PIO Mode : Auto<br>Slave Drive PIO Mode : Auto<br>Secondary IDE Channel : Enabled<br>Master Drive PIO Mode : Auto<br>Slave Drive PIO Mode : Auto | Parallel Port Mode :<br>ECP Mode Use DMA : 3<br>EPP Mode Select : EPP1.9<br>Onboard Serial Port 3 : Disabled<br>Onboard Serial Port 4 : Disabled |
| IDE Primary Master UDMA : Auto<br>IDE Primary Slave UDMA : Auto<br>IDE Secondary Master UDMA : Auto<br>IDE Secondary Slave UDMA : Auto                                                                                         | Onboard Parallel Port 2 : Disabled<br>Parallel Port 2 Mode : SPP                                                                                 |
| Init Display First : PCI Slot                                                                                                    |                                                                                                    |
| KBC input clock : 8 MHz<br>Onboard FDC Controller : Enabled<br>Onboard Serial Port 1 : 3F8<br>Onboard Serial Port 2 : 2F8<br>Onboard Parallel Port :                                                                           |                                                                                                    |

Figure 4-7: Integrated peripherals setup screen

## 4.2.8 Load BIOS defaults

LOAD BIOS DEFAULTS loads the default system values directly from ROM. If the stored record created by the Setup program becomes corrupted (and therefore unusable), these defaults will load automatically when you turn the POS-563 on.

#### 4.2.9 Change password

To change the password, choose the PASSWORD SETTING option form the Setup main menu and press <Enter>.

1. If the CMOS is bad or this option has never been used, there is default password which is stored in the ROM. The screen will display the following messages:

#### **Enter Password:**

Press < Enter>.

2. If the CMOS is good or this option has been used to change the default password, the user is asked for the password stored in the CMOS. The screen will display the following message:

#### **Confirm Password:**

Enter the current password and press < Enter>.

3. After pressing <Enter> (ROM password) or the current password (user-defined), you can change the password stored in the CMOS. The password can be at most 8 characters long.

Remember - to enable this feature, you must first select either Setup or System in the BIOS FEATURES SETUP.

## 4.2.10 Auto detect hard disk

The IDE HDD AUTO DETECTION utility can automatically detect the IDE hard disk installed in your system. You can use it to selfdetect and/or correct the hard disk type configuration.

|                             | R O M        | PCI/I<br>CMOS<br>WARD | SA BI<br>Setu<br>Soft | OS (2A5<br>P UTILI<br>WARE, I | IHAKA<br>Ty<br>NC. | )             |      |
|-----------------------------|--------------|-----------------------|-----------------------|-------------------------------|--------------------|---------------|------|
| HARD DISK TYPE<br>Drive C : | SIZE<br>(MB) | CYLS.<br>790          | HEADS<br>15           | PRECOMP<br>65535              | LANDZ<br>789       | SECTORS<br>57 | MODE |
|                             | Select S     | econdary              | γ Slave Op            | tion (N=Skip)                 | : N                |               |      |
|                             |              |                       | ESC =                 | SKIP                          |                    |               |      |

Figure 4-8: IDE HDD auto detection screen

## 4.2.11 Save & exit setup

If you select this option and press <Enter>, the values entered in the setup utilities will be recorded in the chipset's CMOS memory. The microprocessor will check this every time you turn your system on and compare this to what it finds as it checks the system. This record is required for the system to operate.

## 4.2.12 Exit without saving

Selecting this option and pressing <Enter> lets you exit the Setup program without recording any new values or changing old ones.

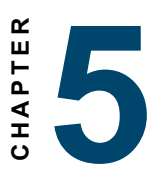

# VGA and Audio Setup (5530A chipset)

- Introduction
- Installation of SVGA driver for Windows 3.1/9x/NT

## 5.1 Introduction

The POS-563 has an on-board LCD/VGA interface. The specifications and features are described as follows:

## 5.1.1 Chipset (NS CX5530A) (POS-563)

The POS-563 uses a NS CX5530A chipset for its SVGA controller. It supports many popular 18-bit LCD displays and conventional analog CRT monitors. The VGA BIOS supports LCD. In addition, it also supports interlaced and non-interlaced analog monitors (color and monochrome VGA) in high-resolution modes while maintaining complete IBM VGA compatibility. Digital monitors (i.e. MDA, CGA, and EGA) are NOT supported. Multiple frequency (multisync) monitors are handled as if they were analog monitors.

## 5.1.2 Display memory

With  $1.5 \sim 2.5$  MB shared memory, the VGA controller can drive CRT displays or color panel displays with resolutions up to 1280 x 1024 at 256 colors. The display memory can be expanded to 2.5 MB in BIOS for 64K color resolution of 1024 x 768.

# 5.2 Installation of CX5530A chipset VGA and Audion driver

Complete the following steps to install the SVGA driver. Follow the procedures in the flow chart that apply to the operating system that you are using within your POS-563.

- Important: The following windows illustrations are examples only. You must follow the flow chart instructions and pay attention to the instructions which then appear on your screen.
- Note 1: The CD-ROM drive is designated as "D:" throughout this chapter.
- Note 2: <Enter> means pressing the "Enter" key on the keyboard.
- Note 3: When you are using a CRT display, please make sure that your flat panel resolution settings (in the BIOS setup) are the same as your VGA resolution settings (in Windows). Otherwise your display may behave strangely.

#### 5.2.1 Installation for Windows 3.1 (VGA only)

1. In the Windows 3.1 Main screen, click on the "Windows Setup" icon.

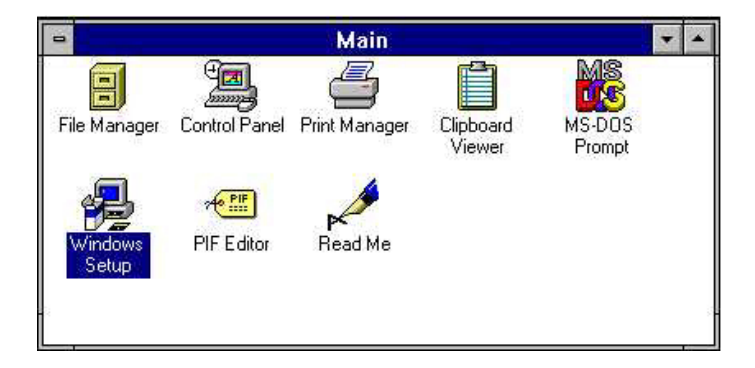

2. In the "Windows Setup" window, choose "Options", then select "Change System Settings".

|              | 🗃 🛛 🚽 Windows Setup                   |   |  |  |
|--------------|---------------------------------------|---|--|--|
| Options Help |                                       | - |  |  |
| Display:     | VGA                                   |   |  |  |
| Keyboard:    | Enhanced 101 or 102 key US and Non US |   |  |  |
| Mouse:       | Microsoft, or IBM PS/2                |   |  |  |
| Network:     | No Network Installed                  |   |  |  |

3. In the "Change System Settings" window, select the "Display" item. In the dropdown selection, select "Other display {Requires disk from OEM}".

| Display:          | VGA                                    |                               |      |
|-------------------|----------------------------------------|-------------------------------|------|
| <u>K</u> eyboard: | Video 7 512K, 72<br>XGA (640x480, 1    | 0x512 256 colors<br>6 colors) |      |
| <u>M</u> ouse:    | XGA (640x480, 2<br>XGA (Large fonts    | 56 colors)<br>)               | -    |
| <u>N</u> etwork:  | XGA (Small fonts)<br>Other display (Re | )<br>quires disk from OEM)    |      |
|                   | ОК                                     | Cancel                        | Helo |

4. Type in the correct path like the window below, where drive "D" is the CD ROM drive. For example, D:\POS\563\VGA\WIN31

| -    | Windows Setup                                                                                                    |
|------|----------------------------------------------------------------------------------------------------|
| F    | Insert disk with display driver provided by the<br>hardware manufacturer. If the files can be found at a<br>different location, for example, on another drive,<br>type a new path to the files below. |
| D:\F | POS\563\VGA\WIN31                                                                                                    |
|      | OK Cancel                                                                                                    |

5. Select the display type and preferred resolution, then click "OK".

| Choose a display driver from the list.<br>Cyrix MediaGX, 1024x768 256 colors<br>Cyrix MediaGX, 1024x768 64K colors<br>Cyrix MediaGX, 640x400 256 colors<br>Cyrix MediaGX, 640x400 64K colors<br>Cyrix MediaGX, 640x480 256 colors | -         | Change S                                   | ystem Settings |   |
|----------------------------------------------------------------------------------------------------|-----------|--------------------------------------------|----------------|---|
| Cyrix MediaGX, 1024x768 256 colors<br>Cyrix MediaGX, 1024x768 64K colors<br>Cyrix MediaGX, 640x400 256 colors<br>Cyrix MediaGX, 640x400 64K colors<br>Cyrix MediaGX, 640x480 256 colors                                           | Choose a  | display driver from th                     | e list.        |   |
| Cyrix MediaGX, 640x400 256 colors<br>Cyrix MediaGX, 640x400 64K colors<br>Cyrix MediaGX, 640x400 64K colors<br>Cyrix MediaGX, 640x480 256 colors                                                                                  | Cyrix Med | iaGX, 1024x768 256                         | colors         | ٠ |
| Cyrix MediaGX, 640x460 64K colors                                                                                                    | Cyrix Med | iaGX, 640x400 256 c                        | colors         |   |
|                                                                                                    | Cyrix Med | iaGX, 640x400 64K (<br>iaGX, 640x480 256 c | colors         | + |

6. Choose "Restart Windows".

|   | Exit Window                                                                                      | ws Setup                                                                |
|---|--------------------------------------------------------------------------------------------------|-------------------------------------------------------------------------|
| z | You need to restart Wi<br>you made will take effe<br>CTRL+ALT+DEL to res<br>result in data loss. | ndows so that the changes<br>ct. Do not press<br>tart Windows This will |
|   | Restart Wind                                                                                     | ows now?                                                                |
|   | Restart Windows                                                                                  | Continue                                                                |

## 5.2.2 Installation for Windows 95/98 VGA and Audio

Please note: when you setup VGA for 95/98, it installs audio at the same time)

1. a. Browse

| Run           | ?×                                                                                                    |
|---------------|----------------------------------------------------------------------------------------------------|
| 2             | Type the name of a program, folder, document, or Internet resource, and Windows will open it for you. |
| <u>O</u> pen: |                                                                                                    |
|               | OK Cancel <u>B</u> rowse                                                                              |

2. Choose "Open".

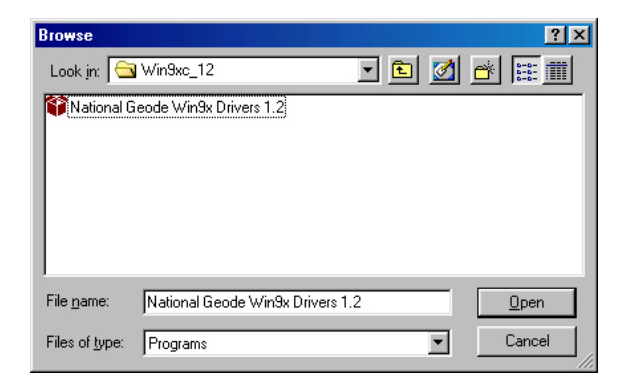

Type in the correct path like the window below, where drive "D" is the CD ROM drive. For example,
 D:\POS\563\Chipset\Win9xc\_12\National Geode"

 Run
 ? ×

 Type the name of a program, folder, document, or Internet resource, and Windows will open it for you.

 Open:
 "D:\POS\563\Chipset\Win9xc\_12\National Geode \*

 OK
 Cancel
 Browse...

4. Cick "Finish".

| ational Geode Win9x Drivers - Welcome                                                                                                    |                    |
|----------------------------------------------------------------------------------------------------|--------------------|
| National Geode Win9x Drivers<br>by National Semiconductor Corporation                                                                                                    | <b>^</b>           |
| This release contains v1315 video, v1006 audio, and v1.07p5 UE<br>drivers.                                                                                                    | AMO                |
| Copyright 2000                                                                                                    |                    |
| Packaged by PackageForTheWeb™ v1.2<br>Version 1.20                                                                                                    | <b>_</b>           |
| e Presentation and the second second s | ackagefor<br>eweb™ |
| < <u>B</u> eck Finish C                                                                                                    | Cancel             |

5. Click "Next" to proceed to the next step.

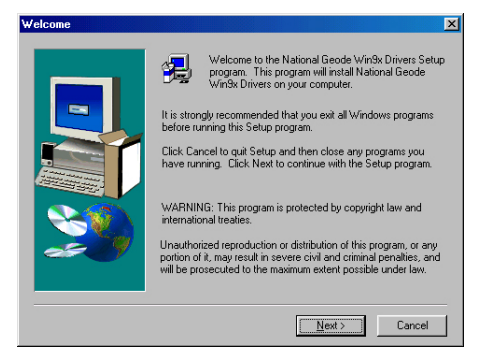

6. Click "yes" after you read and accept the license agreement.

| Software License Agreement                                                                                                    |  |  |
|----------------------------------------------------------------------------------------------------|--|--|
| Please read the following License Agreement. Press the PAGE DOWN key to see<br>the rest of the agreement.                                                                                                    |  |  |
| VOU MUST FIRST AGREE TO ACCEPT ALL OF THESE TERMS BEFORE<br>PERMISSION IS GRANTED TO DOWNLOAD, INSTALL, COPY OR OTHERWISE<br>MAKE USE OF THIS SOFTWARE.                                                                                                    |  |  |
| This legal agreement ["Agreement"] is between you ["Licensee"] and National<br>Semiconductor Corporation [National"] Thes Agreement states the terms and conditions<br>your which National deters to iscense this software ["Software"]. This Software is<br>licensed not sold and is only licensed for use with computer systems containing a National<br>transder process and a National branded comparison chipset. |  |  |
| <ol> <li>License:<br/>National grants to Licensee subject to the following restrictions, a non-exclusive,<br/>worldwide icense to reproduce and distribute this Software in object code form only, and<br/>to sublicense the end user to use this Software in object code form only, and only as part</li> </ol>                                                                                                    |  |  |
| Do you accept all the terms of the preceding License Agreement? If you choose No, Setup<br>will close. To install National Geode Win3x Drivers, you must accept this agreement.                                                                                                    |  |  |
| < <u>B</u> ack <u>Y</u> es <u>N</u> o                                                                                                    |  |  |

7. Click "next" after choosing the proper location.

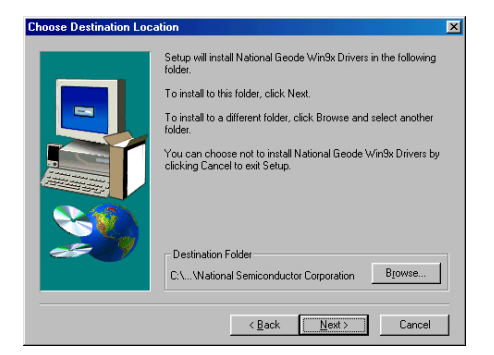

8. Select typical, press next

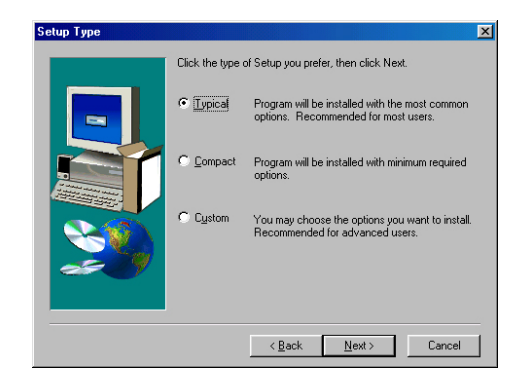

9. Insert the Windows 98 CD-ROM, then click OK.

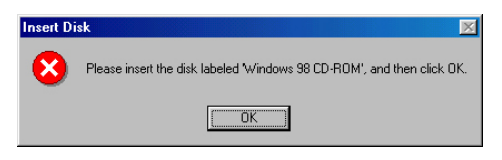

10. Choose "Yes", then click "Finish" to restart the computer.

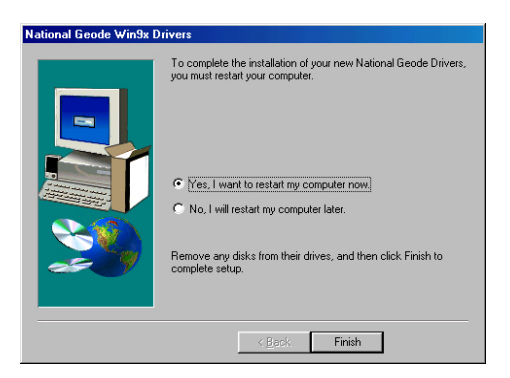

## 5.3 Installation for Windows NT Audio (CX5530A)

- 1. a. Select "Start", "Settings", "Control panel".
  - b. Double click "Multimedia".

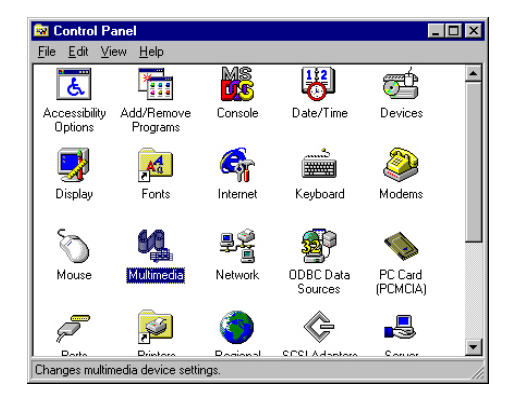

- 2. a. Select the "Devices" item.
  - b. Click "add".

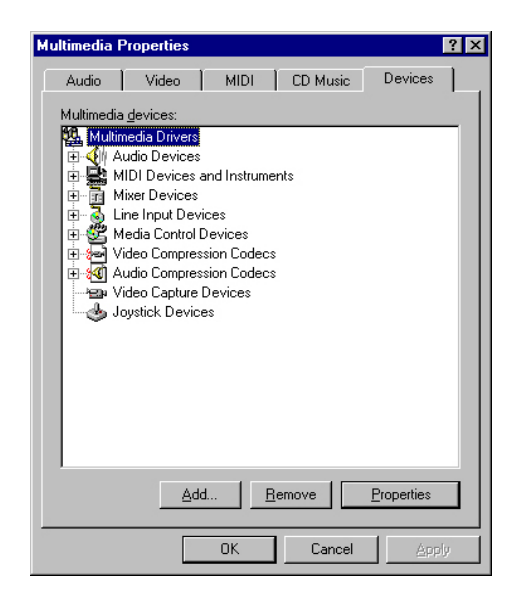

- 3. a. Select the "unlisted.." item.
  - b. Click "OK".

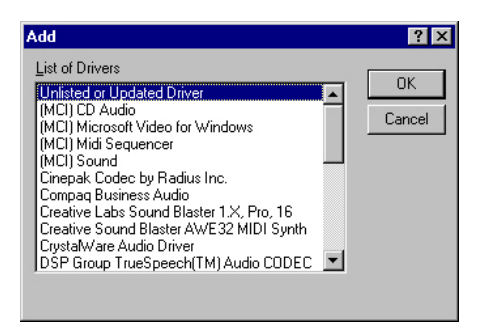

4. a. Click "Browse".

| Install Driver                                                               | ×              |
|------------------------------------------------------------------------------|----------------|
| Insert the disk with the unlisted, updated,<br>or vendor-provided driver in: | OK             |
|                                                                              | Cancel         |
|                                                                              | <u>B</u> rowse |
|                                                                              | <u>H</u> elp   |

5. Cick "OK".

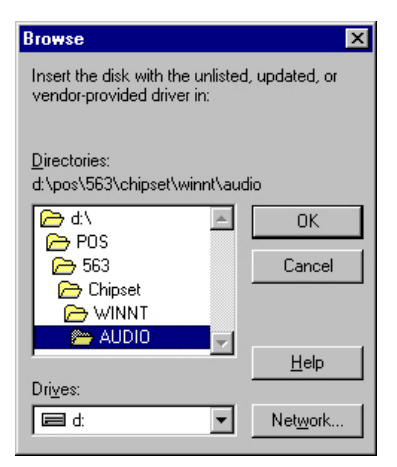

6. Type D:\POS\563\Chipset\WINNT\Audio

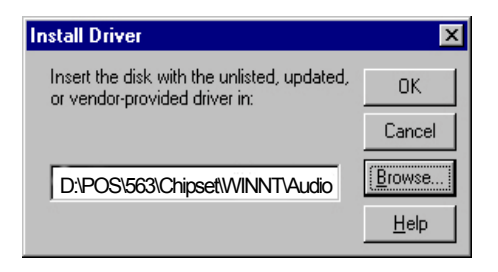

- 7. a. Choose the highlighted item.
  - b. Click the "OK" button.

| Add Unlisted or Updated Driver   | ×                            |
|----------------------------------|------------------------------|
| National XpressAudio (TM) Driver | OK<br>Cancel<br><u>H</u> elp |

- 8. a. Set the I/O address.
  - b. Click "Continue".

| XpressAudio Base I/O Address                                                             | ×               |
|------------------------------------------------------------------------------------------|-----------------|
| 1/0 <u>A</u> ddress: 220                                                                 | Continue        |
|                                                                                          | Cancel          |
| Help for Continue<br>Pressing the Continue button will test the<br>the XpressAudio (TM). | port address of |

- 9. a. Set Xpress Audio configuration.
  - b. Click "OK".

| XpressAudio Configuration                                                                                                    | ×                                     |
|----------------------------------------------------------------------------------------------------|---------------------------------------|
| 1/0 Address: 220                                                                                                    | OK                                    |
| Interrupt: 5                                                                                                    | Cancel<br>Ad <u>v</u> anced           |
| DMA Channel: 1                                                                                                    |                                       |
| DMA <u>C</u> hannel (16-bit): 5                                                                                                    |                                       |
| MPU401 I/O Address: 330                                                                                                    |                                       |
| Help for OK                                                                                                    |                                       |
| Pressing the DK button tests the configura<br>Configuration is DK any changes that you<br>saved. You will have to restart Windows<br>changes to take full effect. | ation. If the<br>made are<br>for your |

4. Cick "Restart Now".

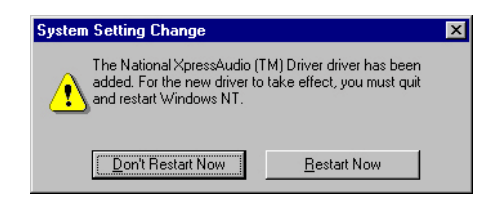
#### 5.4 Installation for Windows NT VGA for CX5530A

a. Select "Start", "Settings", "Control Panel".
b. Double click the "Display" icon.

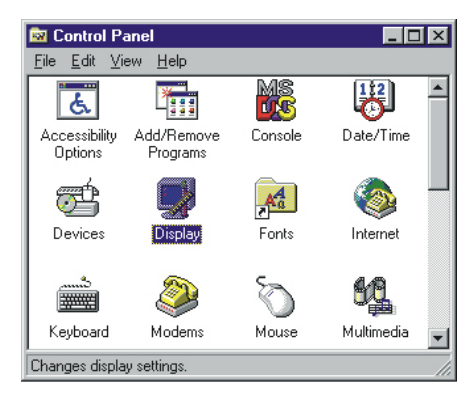

2. a. Choose the "Settings" label.b. Press the "Display Type" button.

| Display Properties               | ? X                          |
|----------------------------------|------------------------------|
| Background Screen Saver Appearan | Ce Plust Settings            |
|                                  |                              |
| Lolor Palette                    | Less More                    |
|                                  | 640 by 480 pixels            |
| Eont Size                        | Refresh Frequency            |
| Small Fonts                      | Use hardware default setting |
| List All Modes Tes               | Display Type                 |
| ŪK                               | Cancel Apply                 |

3 a. Press the "Change..." button.

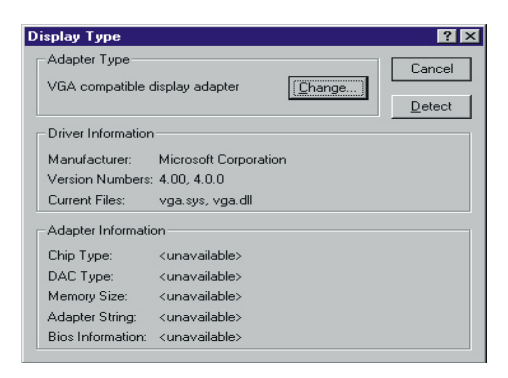

4. Click the "Have Disk" button.

| Change Display                                                                                                    |
|----------------------------------------------------------------------------------------------------|
| Choose the manufacturer and model of your display adapter. If your display adapter came with an installation disk, click on HaveDisk.   |
| Manufacturers:<br>Display:<br>Standard display types)<br>Acits<br>Arit Technologies<br>Cardex<br>Chrue Logic<br>True Logic<br>Have Disk |
| OK Cancel                                                                                                    |

- 5. a. Insert the utility disc into the CD-ROM drive.
  - b. Type D:\POS\563\chipset\winnt\vga
  - c. Press the "OK' button.

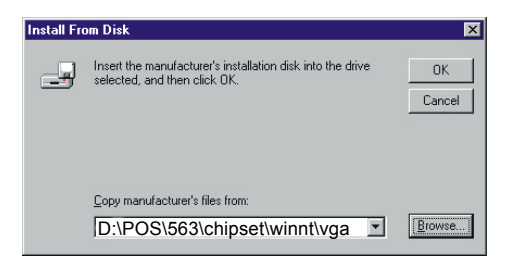

- 6 a. Select the highlighted item.
  - b. Press the "OK" button.

| Change [         | Display 🔀                                                                                                    |
|------------------|----------------------------------------------------------------------------------------------------|
|                  | Choose the manufacturer and model of your display adapter. If your display<br>adapter came with an installation disk, click on HaveDisk. |
| <u>D</u> isplay: |                                                                                                    |
| Chips V          | ideo Accelerator(64300/10 65535/40/45/48/50/54/55)                                                                                       |
|                  |                                                                                                    |
|                  |                                                                                                    |
| -                |                                                                                                    |
|                  |                                                                                                    |
|                  | OK Cancel                                                                                                    |

7. Press "Yes" to proceed.

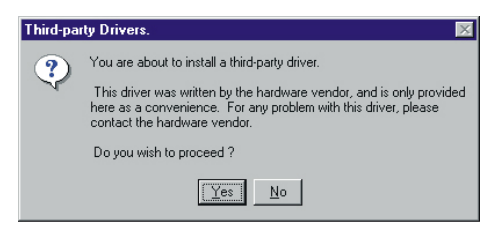

8. a. Press "OK" to reboot.

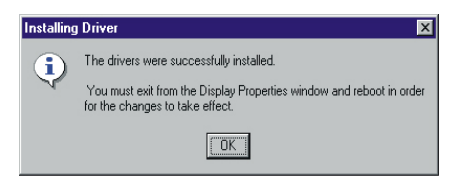

- 9 a. Repeat Step 1 in this manual, to select the "Settings" label.b. Adjust resolution and color.
  - c. Click "Test" to see the result.
  - d. Click "OK" to save the setting.

| Display Properties                                             |
|----------------------------------------------------------------|
| Background Screen Saver Appearance Plust Settings              |
|                                                                |
| Color Palette                                                  |
| 256 Colors                                                     |
| 800 by 600 pixels                                              |
| Eont Size     Refresh Frequency       Small Fonts     60 Hertz |
| List All Modes Test Display Lype                               |
| OK Cancel Apply                                                |

# CHAPTER 6

# SVGA for C&T 69000

This chapter provides information on Ethernet configuration.

- Introduction
- Installation of Ethernet driver for Windows 9x and Win NT

# 6.1 C&T 69000 SVGA Setup

#### 6.1.1 Chipset C&T 69000 ( POS-563FC)

The POS-563FC use a C&T 69000 chipset for its PCI/SVGA controller. It supports many popular LCD, EL, and gas plasma flat panel displays and conventional analog CRT monitors. The 69000 VGA BIOS supports monochrome LCD, EL, color TFT and STN LCD flat panel displays. In addition, it also supports interlaced and non-interlaced analog monitors (color and monochrome VGA) in high-resolution modes while maintaining complete IBM VGA compatibility. Digital monitors (i.e. MDA, CGA, and EGA) are NOT supported. Multiple frequency (multisync) monitors are handled as if they were analog monitors.

#### 6.1.2 Display memory

With on-board 2 MB display memory, the VGA controller can drive CRT displays or color panel displays with resolutions up to 1024 x 768 at 64 K colors. The display memory can be expanded to 4 MB for true-color resolution of 1024 x 768 with C&T 69000.

#### 6.1.3 Display types

CRT and panel displays can be used simultaneously. The POS-563FC can be set in one of three configurations: on a CRT, on a flat panel display, or on both simultaneously. The system is initially set to simultaneous display mode. The utility disks includes three \*.COM files in the subdirectory Utility\vga\ which can be used to configure the display. In order to use these configuration programs, type the file name and path at the DOS prompt.

CT.COM: Enables CRT display only FP.COM: Enables panel display only SM.COM: Enables both displays simultaneously Installation of SVGA driver Complete the following steps to install the SVGA driver. Follow the procedures in the flow chart that apply to the operating system that you you are using within your POS-563FC.

- Important: The following windows illustrations are examples only. You must follow the flow chart instructions and pay attention to the instructions which then appear on your screen.
- *Note:* <*Enter>* means pressing the "Enter" key on the keyboard.

#### 6.2 Installation for Windows 95/98

 a. Type: D:\POS\563\VGA\Win95 or D:\POS\563\VGA\Win98 b. Click "OK"

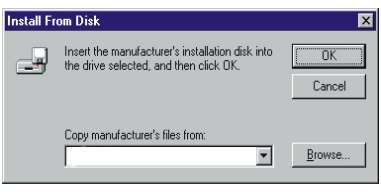

2. a. Open the correct file name

For Win 95

| Browse             |          |      |     |         |   | ?                    | × |
|--------------------|----------|------|-----|---------|---|----------------------|---|
| Look in: 🖂         | Win95    | <br> | - 🗈 | <u></u> | Ċ | 5-5-<br>5-5-<br>5-5- | Ī |
| 🧇 w95500           |          |      |     |         |   |                      |   |
|                    |          |      |     |         |   |                      |   |
|                    |          |      |     |         |   |                      |   |
|                    |          |      |     |         |   |                      |   |
|                    |          |      |     |         |   |                      |   |
| File <u>n</u> ame: | w95500   |      |     |         |   | <u>O</u> pen         |   |
| Files of type:     | Programs |      |     | •       |   | Cancel               |   |

#### For Win 98

| Browse             |          |     |         |                 | ?×           |
|--------------------|----------|-----|---------|-----------------|--------------|
| Look in: 🧲         | Win98    | - 🗈 | <u></u> | <del>d</del> ir | 6-6-<br>6-6- |
| <b>98600</b>       |          |     |         | -               |              |
|                    |          |     |         |                 |              |
|                    |          |     |         |                 |              |
|                    |          |     |         |                 |              |
|                    |          |     |         |                 |              |
| File <u>n</u> ame: | w98600   |     |         |                 | <u>O</u> pen |
| Files of type:     | Programs |     | •       |                 | Cancel       |

3 a. Type the correct path of the program. b. Hit "OK".

#### For Win 95

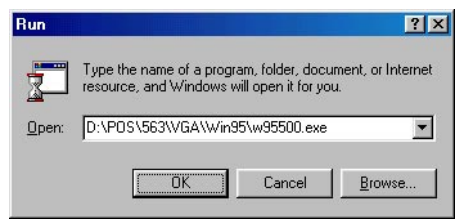

#### For Win 98

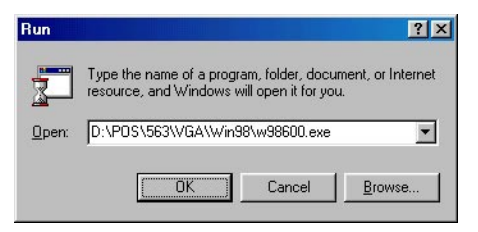

4 a. Click "Next".

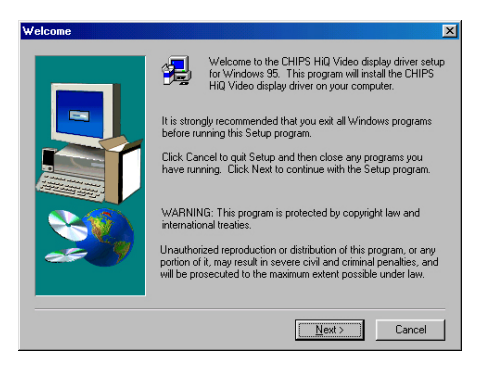

#### 5 a. Click "Next"

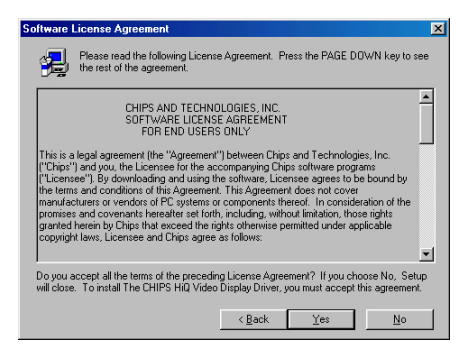

6. a. Click "Finish".

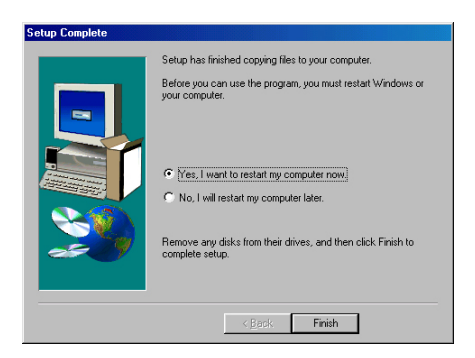

#### 6.3 Installation for Windows NT VGA for C&T 69000

a. Select "Start", "Settings", "Control Panel".
b. Double click the "Display" icon.

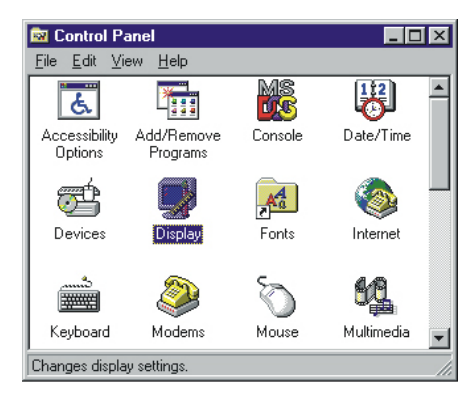

2. a. Choose the "Settings" label.b. Press the "Display Type" button.

| Display Properties               | ? X                          |
|----------------------------------|------------------------------|
| Background Screen Saver Appearan | Ce Plust Settings            |
|                                  |                              |
| Lolor Palette                    | Less More                    |
|                                  | 640 by 480 pixels            |
| Eont Size                        | Refresh Frequency            |
| Small Fonts                      | Use hardware default setting |
| List All Modes Tes               | Display Type                 |
| ŪK                               | Cancel Apply                 |

3 a. Press the "Change..." button.

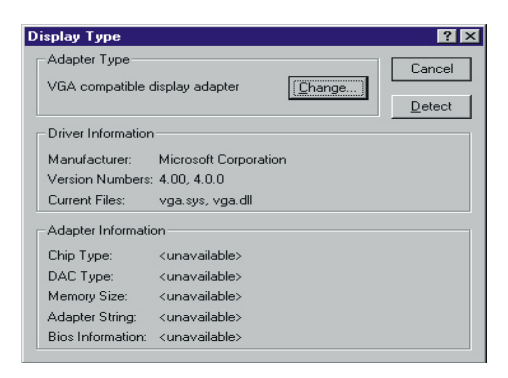

4. Click the "Have Disk" button.

| Change Display                                                                                      | ×                                                                                              |
|----------------------------------------------------------------------------------------------------|------------------------------------------------------------------------------------------------|
| Choose the manufactu<br>adapter came with an i                                                      | rer and model of your display adapter. If your display<br>nstallation disk, click on HaveDisk. |
| Manufacturers:                                                                                      | Display:                                                                                       |
| [Standard display types] ▲<br>Activ Chinologies<br>Cardex<br>Chips & Technologies<br>Cirrus Logic ▼ | VGA compatible display adapter                                                                 |
|                                                                                                    | 0%                                                                                             |
|                                                                                                    | UK Lancel                                                                                      |

- 5. a. Insert the utility disc into the CD-ROM drive.
  - b. Type D:\POS\563\VGA\WINNT
  - c. Press the "OK' button.

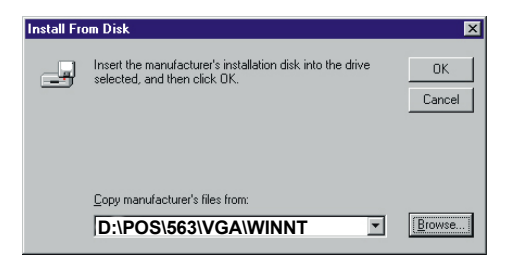

- 6 a. Select the highlighted item.
  - b. Press the "OK" button.

| Change [         | Display 🔀                                                                                                    |
|------------------|----------------------------------------------------------------------------------------------------|
| J                | Choose the manufacturer and model of your display adapter. If your display<br>adapter came with an installation disk, click on HaveDisk. |
| <u>D</u> isplay: |                                                                                                    |
| Chips V          | ideo Accelerator(64300/10 65535/40/45/48/50/54/55)                                                                                       |
|                  |                                                                                                    |
|                  | OK Cancel                                                                                                    |

7. Press "Yes" to proceed.

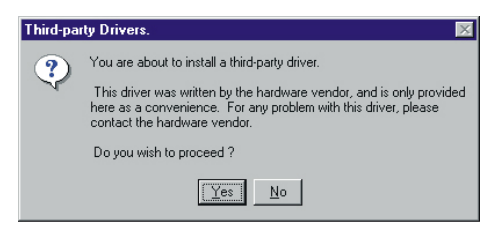

8. a. Press "OK" to reboot.

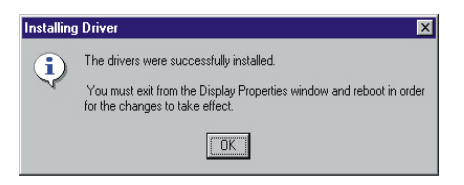

- 9 a. Repeat Step 1 in this manual, to select the "Settings" label.b. Adjust resolution and color.
  - c. Click "Test" to see the result.
  - d. Click "OK" to save the setting.

| Display Properties                                             |
|----------------------------------------------------------------|
| Background Screen Saver Appearance Plust Settings              |
|                                                                |
| Color Palette                                                  |
| 256 Colors                                                     |
| 800 by 600 pixels                                              |
| Eont Size     Refresh Frequency       Small Fonts     60 Hertz |
| List All Modes Test Display Lype                               |
| OK Cancel Apply                                                |

CHAPTER

## PCI Bus Ethernet Interface

This chapter provides information on Ethernet configuration.

- Introduction
- Installation of Ethernet driver for Windows 95/98/NT
- Further information

# 7.1 Introduction

The POS-563 is equipped with a high performance 32-bit Ethernet chipset which is fully compliant with IEEE 802.3 100 Mbps CSMA/CD standards. It is supported by major network operating systems. It is also both 100Base-T and 10Base-T compatible. The medium type can be configured via the RSET8139.exe program included on the utility disk.

The Ethernet port provides a standard RJ-45 jack on board. The network boot feature can be utilized by incorporating the boot ROM image files for the appropriate network operating system. The boot ROM BIOS files are combined with system BIOS, which can be enabled/disabled in the BIOS setup.

# 7.2 Installation of Ethernet driver

Before installing the Ethernet driver, note the procedures below. You must know which operating system you are using in your POS-563, and then refer to the corresponding installation flow chart. Then just follow the steps described in the flow chart. You will quickly and successfully complete the installation, even if you are not familiar with instructions for MS-DOS or Windows.

Note: The windows illustrations in this chapter are examples only. You must follow the flow chart instructions and pay attention to the instructions which then appear on your screen.

#### 7.2.1 Installation for MS-DOS and Windows

If you want to set up your Ethernet connection under the MS-DOS or Windows environment, you should first check your server system model. For example, MS-NT, IBM-LAN server, and so on.

Then choose the correct driver to install in your panel PC.

#### 7.2.1 Installation for Windows 95/98

- 1. a. Select "Start", "Settings", "Control Panel"
  - b. Double click "Network"

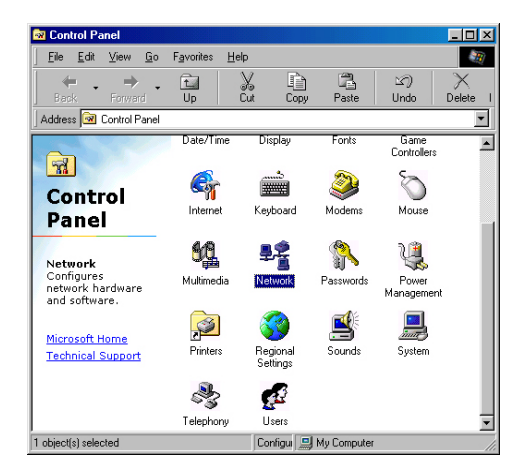

2. a. Click "add" and prepare to install network functions.

| Network                                         | ? ×      |
|-------------------------------------------------|----------|
| Configuration                                   |          |
| The following network components are installed: |          |
|                                                 |          |
|                                                 |          |
|                                                 |          |
|                                                 |          |
| Add Remove Properties                           |          |
| Primary Network Logon:                          |          |
| Windows Logon                                   | <u> </u> |
| Elle and Print Sharing                          |          |
| Description                                     |          |
|                                                 |          |
|                                                 |          |
| ОК Са                                           | ancel    |

3. a. Select the "Adaptor" item to add the ethernet card.

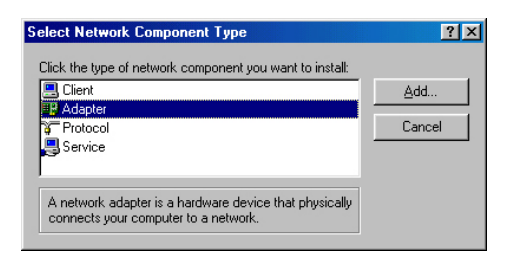

4. Cick "Have Disk" to install the driver.".

| Select Network adapters                                                                                              | ×                              |
|----------------------------------------------------------------------------------------------------|--------------------------------|
| Click the Network adapter that matches your hardware,<br>you have an installation disk for this device, click Have D | ind then click OK. If<br>Visk. |
| Manufacturers: Network Adapters:                                                                                     |                                |
| 😰 (detected net drivers) 🔼 🕮 Existing Ndis2 Driver                                                                   |                                |
| 🥵 🖤 (Infrared COM port or dc 🔤 🖤 Existing ODI Driver                                                                 |                                |
| B 3Com                                                                                                    |                                |
| Accton                                                                                                    |                                |
|                                                                                                    |                                |
|                                                                                                    |                                |
|                                                                                                    | <u>H</u> ave Disk              |
|                                                                                                    |                                |
| OK.                                                                                                    | Cancel                         |

5. Click "Browse"

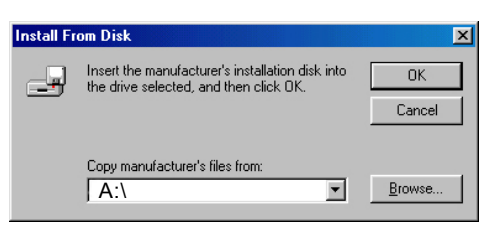

6. Select correct directory then click "OK".

| Open               |                    | ? ×        |
|--------------------|--------------------|------------|
| File <u>n</u> ame: | Eolders:           | ОК         |
| netrts5.inf        | D:\POS\563\Lan\WIN | N9X Cancel |
|                    | ■ C                | Ngtwork    |
|                    | Drives:            | ×          |

- 7. a. Insert the CD into the D:\drive.
  - b. Fill in "D:\POS\563\LAN\WIN9x
  - c. Click "OK".

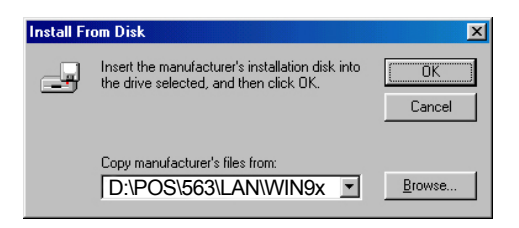

- 8. a. Choose the "Realtek" PCI item.
  - b. Click "OK".

| Select N | etwork adapters                                                                                                    |
|----------|----------------------------------------------------------------------------------------------------|
| ▦₩       | Click the Network adapter that matches your hardware, and then click OK. If<br>you have an installation disk for this device, click Have Disk. |
| Modeļs:  |                                                                                                    |
| E Rea    | reik Fillen 39(4767C) andbus Fast Ethernet NIC<br>Itek RTL8139(87C) Cardbus Fast Ethernet NIC                                                  |
|          | Have Disk                                                                                                    |
|          | OK Cancel                                                                                                    |

9. Cick "OK".

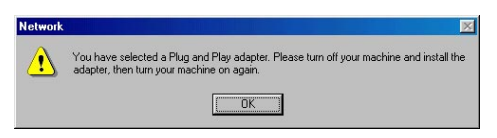

10. Cick "OK".

| letwork                                     | ? ×        |
|---------------------------------------------|------------|
| Configuration                               |            |
| The following network components are instal | lled:      |
|                                             |            |
|                                             |            |
|                                             |            |
|                                             |            |
| ,                                           |            |
| Add Remove                                  | Properties |
| Primary Network Logon:                      |            |
| Windows Logon                               | <u> </u>   |
| <u>File and Print Sharing</u>               |            |
| Description                                 |            |
|                                             |            |
|                                             |            |
|                                             |            |
|                                             |            |

#### 11. Click "Yes".

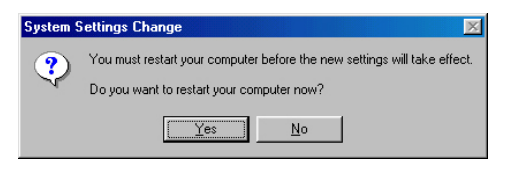

#### 7.2.2 Installation for Windows NT

- 1. a. Select "Start", "Settings", "Control Panel".
  - b. Double click, "Network".

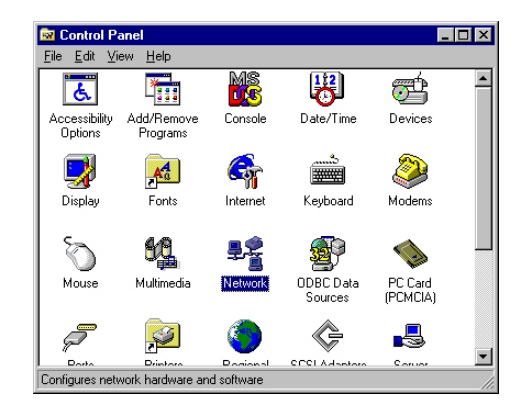

- 2. a. Choose the "Adaptors" label.
  - b. Click the "add" button.

| Network            |                 |                    | ? ×            |
|--------------------|-----------------|--------------------|----------------|
| Identification Ser | vices Protocols | Adapters Bin       | dings          |
| Network Adapter    | s:              |                    |                |
|                    |                 |                    |                |
|                    |                 |                    |                |
|                    |                 |                    |                |
|                    |                 |                    |                |
|                    |                 |                    |                |
|                    |                 |                    |                |
| <u>A</u> dd        | <u>R</u> emove  | <u>P</u> roperties | <u>U</u> pdate |
| Item Notes:        |                 |                    |                |
|                    |                 |                    |                |
|                    |                 |                    |                |
|                    |                 |                    |                |
|                    |                 |                    |                |
|                    |                 |                    |                |
|                    |                 |                    |                |
|                    |                 | Close              | Cancel         |

3. Press "Have Disk".

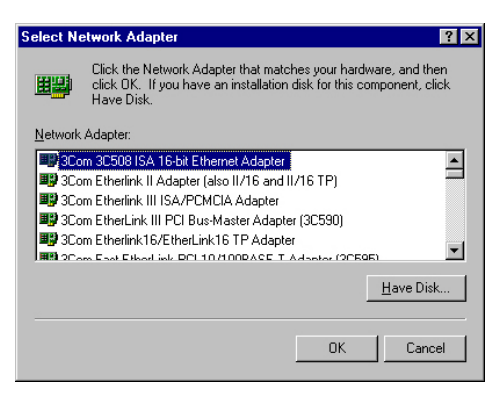

- 4. a. Insert the CD into the D: \drive.
  - b. Fill in "D:\POS\563\LAN\WINNT4"
  - c. Click "OK".

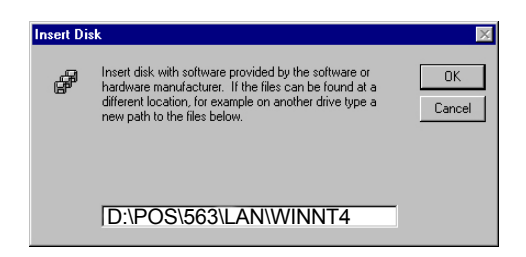

5. a. Click "OK"

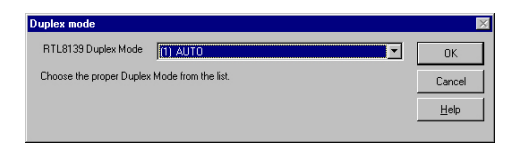

6. a. Click "add".

| Network ?                                             | × |
|-------------------------------------------------------|---|
| Identification Services Protocols Adapters Bindings   |   |
| Network Adapters:                                     |   |
| [1] Realtek RTL8139(A/B/C/8130) PCI Fast Ethernet Ad  |   |
|                                                       |   |
|                                                       |   |
|                                                       |   |
|                                                       |   |
|                                                       |   |
| Add <u>R</u> emove <u>Properties</u> <u>U</u> pdate   |   |
| Item Notes:                                           |   |
| Realtek RTL8139(A/B/C/8130) PCI Fast Ethernet Adapter |   |
|                                                       |   |
|                                                       |   |
|                                                       |   |
|                                                       |   |
|                                                       |   |
| Close Cancel                                          |   |

6. a. Click "yes".

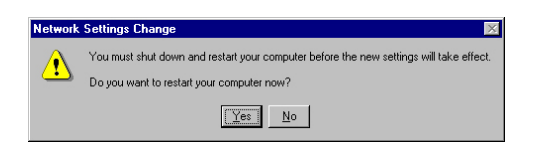

# 

# DOC<sup>®</sup> 2000 Installation Guide

This appendix contains information on the DiskOnChip<sup>®</sup> 2000 quick installation guide. It includes:

- DiskOnChip<sup>®</sup> 2000 installation instructions
- Additional information and assistance

## A.1 DiskOnChip<sup>®</sup>2000 Quick Installation Guide

#### A.1.1 DiskOnChip® 2000 installation instructions

- 1. Make sure the target platform is powered OFF.
- Plug the DiskOnChip<sup>®</sup> 2000 device into its socket. Verify the direction is correct (pin 1 of the DiskOnChip 2000 is aligned with pin 1 of the socket).
- 3. Power up the system.
- 4. During power up you may observe the messages displayed by the DiskOnChip 2000 when its drivers are automatically loaded into the system's memory.
- 5. At this stage the DiskOnChip 2000 can be accessed as any disk in the system.
- 6. If the DiskOnChip 2000 is the only disk in the system, it will appear as the first disk (drive C: in DOS).
- If there are more disks besides the DiskOnChip 2000, the DiskOnChip 2000 will appear by default as the last drive, unless it was programmed as the first drive. (Please refer to the DiskOnChip 2000 utilities user manual.)
- 8. If you want the DiskOnChip 2000 to be bootable:
  - a. Copy the operating system files into the DiskOnChip by using the standard DOS command (for example: sys d:).
  - b. The DiskOnChip 2000 should be the only disk in the systems or would be configured as the first disk in the system (c:) using the DUPDATE utility.

| DUPDATE | D | /s: | DOC121.EXB | /FIRST ( | set as c:  | ) |
|---------|---|-----|------------|----------|------------|---|
| DUPDATE | С | /s: | DOC121.EXB | (        | (set as d: | ) |

#### A.1.2 Additional information and assistance

- 1. Visit M-Systems' website at **www.m-sys.com** where you can find Utilities Manuals, Data Sheets and Application Notes. In addition, you can find the latest DiskOnChip 2000 S/W utilities.
- 2. Contact your dealer for technical support if you need additional assistance, and have the following information ready:
  - Product name and serial number.
  - Description of your computer hardware (manufacturer, model, attached devices, etc.)
  - Description of your software (operating system, version, application software, etc.)
  - A complete description of the problem.
  - The exact wording of any error messages.

# 

# **Pin Assignments**

This appendix contains information of a detailed or specialized nature. It includes:

- PS/2 keyboard connector
- Internal KB connector
- Internal mouse/KB connector
- Main power connector
- · CD audio-in connector
- · Audio connector
- ATX power connector
- PS/2 mouse/KB connector
- Primary (3.5") and secondary (2.5") IDE connectors
- Digital I/O
- Ethernet connector
- FDD connector
- Universal serial bus (USB) connector
- PISA (PCI/ISA) connector
- COM1 ~ COM4 RS-232 connections
- FIR connector
- LPT1/2 connectors (parallel port)
- Flat panel display connector extension
- · Contrast adjust connector
- · Backlight control
- · Brightness adjust connector
- Flat panel display connector
- · CRT display connector
- Internal CRT display connector
- System I/O ports
- · IRQ mapping chart

# B.1 LCD 18 bit connectorFor Cyrix chipsets (CN1)

# Type: Pin-Header 44-Pin 2.0 mm

| TableB-1: LCD 24Bit Connector |                | ():Color bits for 18-bit TFT LC |                   |
|-------------------------------|----------------|---------------------------------|-------------------|
| Pin                           | Pin name       | Pin                             | Pin name          |
| 1                             | +12V           | 2                               | +12V              |
| 3                             | GND            | 4                               | GND               |
| 5                             | VDD(set by J2) | 6                               | VDD(set by J2)    |
| 7                             | NC             | 8                               | GND               |
| 9                             | NC             | 10                              | NC                |
| 11                            | P2(B0)         | 12                              | P3(B1)            |
| 13                            | P4(B2)         | 14                              | P5(B3)            |
| 15                            | P6(B5)         | 16                              | P7(B5)            |
| 17                            | NC             | 18                              | NC                |
| 19                            | P10(G0)        | 20                              | P11(G1)           |
| 21                            | P12(G2)        | 22                              | P13(G3)           |
| 23                            | P14(G4)        | 24                              | P15(G5)           |
| 25                            | NC             | 26                              | NC                |
| 27                            | P18(R0)        | 28                              | P19(R1)           |
| 29                            | P20(R2)        | 30                              | P21(R3)           |
| 31                            | P22(R4)        | 32                              | P23(R5)           |
| 33                            | GND            | 34                              | GND               |
| 35                            | SHFCLK         | 36                              | FLM(V-SYNC)       |
| 37                            | M(DE)          | 38                              | LP(H-SYNC)        |
| 39                            | GND            | 40                              | ENABLE BACK-LIGHT |
| 41                            | NC             | 42                              | LCD CLK EVEN      |
| 43                            | ENAVDD         | 44                              | NC                |
|                               |                |                                 |                   |

\* low active

# B.2 Digital I/O (CN2)

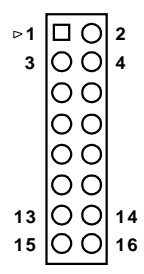

| Table B-2: Digital I/O (CN2) |          |     |          |  |
|------------------------------|----------|-----|----------|--|
| Pin                          | Pin name | Pin | Pin name |  |
| 1                            | DIOIN0   | 2   | +5V      |  |
| 3                            | DIOIN1   | 4   | DIOOUT0  |  |
| 5                            | DIOIN2   | 6   | DIOGND   |  |
| 7                            | DIOIN3   | 8   | DIOOUT1  |  |
| 9                            | GND      | 10  | +12V     |  |
| 11                           | NC       | 12  | NC       |  |
| 13                           | DIOOUT3  | 14  | DIOGND   |  |
| 15                           | DIOOUT2  | 16  | +12V     |  |
|                              |          |     |          |  |

# B.3 USB (CN4)

| Table B-3: USB1, USB2 Connector (CN4) |          |     |          |  |
|---------------------------------------|----------|-----|----------|--|
| Pin                                   | Pin name | Pin | Pin name |  |
| 1                                     | USBVCC   | 2   | USBVCC   |  |
| 3                                     | DATA1-   | 4   | DATA2    |  |
| 5                                     | DATA1+   | 6   | DATA2+   |  |
| 7                                     | USBGND   | 8   | USBGND   |  |
| 9                                     | USBGND   | 10  | USBGND   |  |

# B.4 Audio connector (CN5)

| Table B-4: Audio connector (CN5) |               |     |            |  |
|----------------------------------|---------------|-----|------------|--|
| Pin                              | Signal        | Pin | Signal     |  |
| 1                                | SPEAKER OUT R | 2   | GND        |  |
| 3                                | SPEAKER OUT L | 4   | GND        |  |
| 5                                | LINE OUT R    | 6   | LINE OUT L |  |
| 7                                | GND           | 8   | GND        |  |
| 9                                | LINE IN R     | 10  | LINE IN L  |  |
| 11                               | GND           | 12  | GND        |  |
| 13                               | N/A           | 14  | MIC in L   |  |
| 15                               | MIC IN R      | 16  | GND        |  |

# B.5 Primary IDE connector (CN6)

| ₽1 |     | Q               | 2  |
|----|-----|-----------------|----|
| 3  | O   | Ο               | 4  |
|    | 0   | Ο               |    |
|    | Ô   | Õ               |    |
|    | lõ. | $\tilde{\circ}$ |    |
|    |     | $\sim$          |    |
|    | Q   | Q               |    |
|    | O   | Ο               |    |
|    | O   | Ο               |    |
|    | 0   | 0               |    |
|    | ŏ   | ŏ               |    |
|    |     | 2               |    |
|    | 0   | Q               |    |
|    | Ю   | Ο               |    |
|    | 0   | Ο               |    |
|    | lo  | 0               |    |
|    | Гŏ  | $\tilde{\circ}$ |    |
|    | 2   | X               |    |
|    |     | 0               |    |
|    | O   | Ο               |    |
|    | 0   | Ο               |    |
| 37 | 0   | 0               | 38 |
| 39 | 0   | 0               | 40 |

| Table B | -5: Primary IDE Connector | (CN6) |         |
|---------|---------------------------|-------|---------|
| Pin     | Pin name                  | Pin   | Pin nme |
| 1       | IDE RESET*                | 2     | GND     |
| 3       | D7                        | 4     | D8      |
| 5       | D6                        | 6     | D9      |
| 7       | D5                        | 8     | D10     |
| 9       | D4                        | 10    | D11     |
| 11      | D3                        | 12    | D12     |
| 13      | D2                        | 14    | D13     |
| 15      | D1                        | 16    | D14     |
| 17      | D0                        | 18    | D15     |
| 19      | GND                       | 20    | NC      |
| 21      | IDE DREQ                  | 22    | GND     |
| 23      | IOW*                      | 24    | GND     |
| 25      | IOR*                      | 26    | GND     |
| 27      | CHRDY                     | 28    | NC      |
| 29      | IDE DACK*                 | 30    | GND     |
| 31      | IDE IRQ                   | 32    | NC      |
| 33      | A1                        | 34    | NC      |
| 35      | A0                        | 36    | A2      |
| 37      | CS0*                      | 38    | CS1*    |
| 39      | ACTIVE*                   | 40    | GND     |

# **B.6 FDD connector (CN7)**

⊳1

|               |    |               | Table B-6: FDD connector (CN7) |        |     |                 |  |
|---------------|----|---------------|--------------------------------|--------|-----|-----------------|--|
| ⊳1            |    | 2             | Pin                            | Signal | Pin | Signal          |  |
| 3<br>31<br>33 |    | 4<br>32<br>34 | 1                              | GND    | 2   | DENSITY SELECT* |  |
|               | 00 |               | 3                              | GND    | 4   | N/C             |  |
|               | 00 |               | 5                              | GND    | 6   | DRIVE TYPE      |  |
|               | 00 |               | 7                              | GND    | 8   | INDEX*          |  |
|               |    |               | 9                              | GND    | 10  | MOTOR 0*        |  |
|               | õõ |               | 11                             | GND    | 12  | DRIVE SELECT 1* |  |
|               | 00 |               | 13                             | GND    | 14  | DRIVE SELECT 0* |  |
|               |    |               | 15                             | GND    | 16  | MOTOR 1*        |  |
|               | 00 |               | 17                             | GND    | 18  | DIRECTION*      |  |
|               | 00 |               | 19                             | GND    | 20  | STEP*           |  |
|               |    |               | 21                             | GND    | 22  | WRITE DATA*     |  |
|               |    |               | 23                             | GND    | 24  | WRITE GATE*     |  |
|               |    |               | 25                             | GND    | 26  | TRACK 0*        |  |
|               |    |               | 27                             | GND    | 28  | WRITE PROTECT*  |  |
|               |    |               | 29                             | GND    | 30  | READ DATA*      |  |
|               |    |               | 31                             | GND    | 32  | HEAD SELECT*    |  |
|               |    |               | 33                             | GND    | 34  | DISK CHANGE*    |  |

## **B.7 Secondary slave IDE connector (CN8)**

Table B-7: Secondary slave Connector (CN8)

Pin Pin Pin name Pin name **IDE RESET\*** 2 GND 1 3 D7 4 D8 5 6 D9 D6 7 D5 8 D10 9 10 D4 D11 11 D3 12 D12 13 D2 14 D13 16 D14 15 **D1** 18 17 D0 D15 19 GND 20 NC 21 IDE DREQ 22 GND 23 IOW\* 24 GND 25 IOR\* 26 GND 27 CHRDY 28 NC 29 **IDE DACK\*** 30 GND 31 **IDE IRQ** 32 NC 33 A1 34 NC 35 36 A2 A0 **CS0\* CS1\*** 37 38 **ACTIVE\*** 40 GND 39 +5V 42 +5V 41 43 GND 44 NC
## B.8 CD audio-in connector (CN9)

| ⊳1 |   |
|----|---|
| 2  | 0 |
| 3  | 0 |
| 4  | Ο |

| Table B-8: CD audio-in connector (CN9) |          |  |
|----------------------------------------|----------|--|
| Pin                                    | Signal   |  |
| 1                                      | CD ROM L |  |
| 2                                      | GND      |  |
| 3                                      | GND      |  |
| 4                                      | CD ROM R |  |

## B.9 PCI/ISA slot (CN10)

| Table | Table B-9: PCI/ISA slot (CN10) |     |          |  |
|-------|--------------------------------|-----|----------|--|
| Pin   | Pin name                       | Pin | Pin name |  |
| A1    | IOCHK*                         | B1  | GND      |  |
| A2    | SD7                            | B2  | RST      |  |
| A3    | SD6                            | B3  | VCC      |  |
| A4    | SDD5                           | B4  | IRQ9     |  |
| A5    | SD4                            | B5  | -5V      |  |
| A6    | SD3                            | B6  | DRQ2     |  |
| A7    | SD2                            | B7  | -12V     |  |
| A8    | SD1                            | B8  | ows      |  |
| A9    | SD0                            | В9  | +12V     |  |
| A10   | IORDY                          | B10 | GND      |  |
| A11   | AEN                            | B11 | SMW*     |  |
| A12   | SA19                           | B12 | SMR*     |  |
| A13   | SA18                           | B13 | IOW*     |  |
| A14   | SA17                           | B14 | IOR*     |  |
| A15   | SA16                           | B15 | DACK3    |  |
| A16   | SA15                           | B16 | DRQ3     |  |
| A17   | SA14                           | B17 | DACK1    |  |
| A18   | SA13                           | B18 | DRQ1     |  |
| A19   | SA12                           | B19 | REF*     |  |
| A20   | SA11                           | B20 | SCLK     |  |
| A21   | SA10                           | B21 | IRQ7     |  |
| A22   | SA9                            | B22 | IQO6     |  |
| A23   | SA8                            | B23 | IRQ5     |  |

| A24       | SA7                 | B24              | IRQ4       |
|-----------|---------------------|------------------|------------|
| A25       | SA6                 | B25              | IRQ3       |
| A26       | SA5                 | B26              | DACK2      |
| A27       | SA4                 | B27              | тс         |
| A28       | SA3                 | B28              | ALE        |
| A29       | SA2                 | B29              | VCC        |
| A30       | SA1                 | B30              | osc        |
| A31       | SA0                 | B31              | GND        |
| C1        | SBHE*               | D1               | MEM16*     |
| C2        | LA23                | D2               | IO16*      |
| C3        | LA22                | D3               | IRQ10      |
| C4        | LA21                | D4               | IRQ11      |
| C5        | LA20                | D5               | IRQ12      |
| C6        | LA19                | D6               | IRQ15      |
| C7        | LA18                | D7               | IRQ14      |
| C8        | LA17                | D8               | DACK0      |
| C9        | MEMR*               | D9               | DRQ0       |
| C10       | MEMW*               | D10              | DACK5      |
| C11       | SD8                 | D11              | DRQ5       |
| C12       | SD9                 | D12              | DACK6      |
| C13       | SD10                | D13              | DRQ6       |
| C14       | SD11                | D14              | DACK7      |
| C15       | SD12                | D15              | DRQ7       |
| C16       | SD13                | D16              | vcc        |
| C17       |                     |                  |            |
|           | SD14                | D17              | MASIER*    |
| C18       | SD14<br>SD15        | D17<br>D18       | GND        |
| C18<br>E1 | SD14<br>SD15<br>GND | D17<br>D18<br>F1 | GND<br>GND |

| E3                                                                                      | INTA                                                                                                    | F3                                                                                                    | INTC                                                                                                    |
|-----------------------------------------------------------------------------------------|----------------------------------------------------------------------------------------------------|----------------------------------------------------------------------------------------------------|----------------------------------------------------------------------------------------------------|
| E4                                                                                      | INTB                                                                                                    | F4                                                                                                    | INTD                                                                                                    |
| E5                                                                                      | VCC                                                                                                    | F5                                                                                                    | VCC                                                                                                    |
| E6                                                                                      | NC                                                                                                    | F6                                                                                                    | NC                                                                                                    |
| E7                                                                                      | VCC                                                                                                    | F7                                                                                                    | VCC                                                                                                    |
| E8                                                                                      | RST                                                                                                    | F8                                                                                                    | PCLKF                                                                                                   |
| E9                                                                                      | GNTA                                                                                                    | F9                                                                                                    | GND                                                                                                    |
| E10                                                                                     | REQA                                                                                                    | F10                                                                                                   | GNTB                                                                                                    |
| E11                                                                                     | GND                                                                                                    | F11                                                                                                   | GND                                                                                                    |
| E12                                                                                     | PCLKE                                                                                                    | F12                                                                                                   | REQB                                                                                                    |
| E13                                                                                     | GND                                                                                                    | F13                                                                                                   | AD31                                                                                                    |
| E14                                                                                     | AD30                                                                                                    | F14                                                                                                   | AD29                                                                                                    |
| E15                                                                                     | NC                                                                                                    | F15                                                                                                   | SYNC                                                                                                    |
| E16                                                                                     | NC                                                                                                    | F16                                                                                                   | NC                                                                                                    |
|                                                                                         |                                                                                                    |                                                                                                    |                                                                                                    |
| E17                                                                                     | SDATIN                                                                                                    | F17                                                                                                   | SDATOUT                                                                                                 |
| E17<br>E18                                                                              | SDATIN<br>AD28                                                                                                | F17<br>F18                                                                                            | SDATOUT<br>AD27                                                                                         |
| E17<br>E18<br>E19                                                                       | SDATIN<br>AD28<br>AD26                                                                                        | F17<br>F18<br>F19                                                                                     | SDATOUT<br>AD27<br>AD25                                                                                 |
| E17<br>E18<br>E19<br>E20                                                                | SDATIN<br>AD28<br>AD26<br>AD24                                                                                | F17<br>F18<br>F19<br>F20                                                                              | SDATOUT<br>AD27<br>AD25<br>CBE3                                                                         |
| E17<br>E18<br>E19<br>E20<br>E21                                                         | SDATIN<br>AD28<br>AD26<br>AD24<br>AD22                                                                        | F17<br>F18<br>F19<br>F20<br>F21                                                                       | SDATOUT<br>AD27<br>AD25<br>CBE3<br>AD23                                                                 |
| E17<br>E18<br>E19<br>E20<br>E21<br>E22                                                  | SDATIN<br>AD28<br>AD26<br>AD24<br>AD22<br>AD22                                                                | F17<br>F18<br>F19<br>F20<br>F21<br>F22                                                                | SDATOUT<br>AD27<br>AD25<br>CBE3<br>AD23<br>AD21                                                         |
| E17<br>E18<br>E19<br>E20<br>E21<br>E22<br>E22<br>E23                                    | SDATIN<br>AD28<br>AD26<br>AD24<br>AD22<br>AD20<br>AD18                                                        | F17<br>F18<br>F19<br>F20<br>F21<br>F22<br>F23                                                         | SDATOUT<br>AD27<br>AD25<br>CBE3<br>AD23<br>AD21<br>AD19                                                 |
| E17<br>E18<br>E19<br>E20<br>E21<br>E22<br>E22<br>E23<br>E24                             | SDATIN<br>AD28<br>AD26<br>AD24<br>AD22<br>AD20<br>AD18<br>CLKBIT                                              | F17<br>F18<br>F19<br>F20<br>F21<br>F22<br>F23<br>F24                                                  | SDATOUT<br>AD27<br>AD25<br>CBE3<br>AD23<br>AD21<br>AD19<br>PCIRST                                       |
| E17<br>E18<br>E19<br>E20<br>E21<br>E22<br>E22<br>E23<br>E24<br>E25                      | SDATIN<br>AD28<br>AD26<br>AD24<br>AD22<br>AD22<br>AD20<br>AD18<br>CLKBIT<br>NC                                | F17<br>F18<br>F19<br>F20<br>F21<br>F22<br>F23<br>F23<br>F24<br>F25                                    | SDATOUT<br>AD27<br>AD25<br>CBE3<br>AD23<br>AD21<br>AD19<br>PCIRST<br>NC                                 |
| E17<br>E18<br>E19<br>E20<br>E21<br>E22<br>E23<br>E24<br>E25<br>E26                      | SDATIN<br>AD28<br>AD26<br>AD24<br>AD22<br>AD22<br>AD20<br>AD18<br>CLKBIT<br>NC<br>NC                          | F17<br>F18<br>F19<br>F20<br>F21<br>F22<br>F23<br>F23<br>F24<br>F25<br>F26                             | SDATOUT<br>AD27<br>AD25<br>CBE3<br>AD23<br>AD21<br>AD19<br>PCIRST<br>NC<br>NC                           |
| E17<br>E18<br>E19<br>E20<br>E21<br>E22<br>E23<br>E23<br>E24<br>E25<br>E26<br>E27        | SDATIN<br>AD28<br>AD26<br>AD24<br>AD22<br>AD22<br>AD20<br>AD18<br>CLKBIT<br>NC<br>NC<br>AD16                  | F17<br>F18<br>F19<br>F20<br>F21<br>F22<br>F23<br>F23<br>F24<br>F25<br>F26<br>F27                      | SDATOUT<br>AD27<br>AD25<br>CBE3<br>AD23<br>AD21<br>AD19<br>PCIRST<br>NC<br>NC<br>AD17                   |
| E17<br>E18<br>E19<br>E20<br>E21<br>E22<br>E23<br>E24<br>E25<br>E26<br>E27<br>E28        | SDATIN<br>AD28<br>AD26<br>AD24<br>AD22<br>AD22<br>AD20<br>AD18<br>CLKBIT<br>NC<br>NC<br>NC<br>AD16<br>FRAME   | F17<br>F18<br>F19<br>F20<br>F21<br>F22<br>F23<br>F23<br>F24<br>F25<br>F26<br>F27<br>F28               | SDATOUT<br>AD27<br>AD25<br>CBE3<br>AD23<br>AD21<br>AD19<br>PCIRST<br>NC<br>NC<br>AD17<br>IRDY           |
| E17<br>E18<br>E19<br>E20<br>E21<br>E22<br>E23<br>E24<br>E25<br>E26<br>E27<br>E28<br>E29 | SDATIN<br>AD28<br>AD26<br>AD24<br>AD22<br>AD22<br>AD20<br>AD18<br>CLKBIT<br>NC<br>NC<br>AD16<br>FRAME<br>CBE2 | F17<br>F18<br>F19<br>F20<br>F21<br>F22<br>F23<br>F23<br>F24<br>F25<br>F26<br>F26<br>F27<br>F28<br>F29 | SDATOUT<br>AD27<br>AD25<br>CBE3<br>AD23<br>AD21<br>AD19<br>PCIRST<br>NC<br>NC<br>AD17<br>IRDY<br>DEVSEL |

| E31 | STOP | F31 | PERR |
|-----|------|-----|------|
| G1  | NC   | H1  | SERR |
| G2  | NC   | H2  | AD15 |
| G3  | CBE1 | Н3  | AD14 |
| G4  | PAR  | H4  | AD12 |
| G5  | GND  | Н5  | GND  |
| G6  | NC   | H6  | NC   |
| G7  | GND  | H7  | GND  |
| G8  | AD13 | H8  | AD10 |
| G9  | AD11 | Н9  | AD8  |
| G10 | AD9  | H10 | AD7  |
| G11 | CBE0 | H11 | AD5  |
| G12 | AD6  | H12 | AD3  |
| G13 | AD4  | H13 | AD1  |
| G14 | AD2  | H14 | AD0  |
| G15 | NC   | H15 | NC   |
| G16 | VCC  | H16 | vcc  |
| G17 | VCC  | H17 | VCC  |
| G18 | GND  | H18 | GND  |
| G19 | GND  | H19 | GND  |

#### B.10 LCD 36 bit connector (CN11)

| Table E | 3-10: LCD 36 bit Connector (CN1 | 1)  |                    |
|---------|---------------------------------|-----|--------------------|
| Pin     | Pin name                        | Pin | Pin name           |
| 1       | LCD VDD(set by J6)              | 2   | LCD VDD(set by J6) |
| 3       | P24                             | 4   | P25                |
| 5       | P26                             | 6   | P27                |
| 7       | P28                             | 8   | P29                |
| 9       | P30                             | 10  | P31                |
| 11      | P32                             | 12  | P33                |
| 13      | P34                             | 14  | P35                |
| 15      | GND                             | 16  | GND                |

#### **B.11 LCD contrast adjust connector (CN12)**

| Table E | Table B-11: LCD contrast adjust Connector (CN12) |  |  |
|---------|--------------------------------------------------|--|--|
| Pin     | Pin Name                                         |  |  |
| 1       | CONHI                                            |  |  |
| 2       | CONTRAST ADJ.                                    |  |  |
| 3       | CONLOW                                           |  |  |

#### B.12 LCD brightness adjust connector (CN13)

| Table B | -12: LCD brightness adjust Connector (CN13) |
|---------|---------------------------------------------|
| Pin     | Pin Name                                    |
| 1       | BRHI                                        |
| 2       | BRIGHTNESS ADJ.                             |
| 3       | BRLOW                                       |

## B.13 LCD 36-bit connector (CN14)

| Table B | -13: LCD 36-bit connector (C | N14) |                    |
|---------|------------------------------|------|--------------------|
| Pin     | Pin name                     | Pin  | Pin name           |
| 1       | +12V                         | 2    | +12V               |
| 3       | GND                          | 4    | GND                |
| 5       | LCD VDD(set by J6)           | 6    | LCD VDD(set by J6) |
| 7       | ENVEE                        | 8    | GND                |
| 9       | P0                           | 10   | P1                 |
| 11      | P2                           | 12   | P3                 |
| 13      | P4                           | 14   | P5                 |
| 15      | P6                           | 16   | P7                 |
| 17      | P8                           | 18   | P9                 |
| 19      | P10                          | 20   | P11                |
| 21      | P12                          | 22   | P13                |
| 23      | P14                          | 24   | P15                |
| 25      | P16                          | 26   | P17                |
| 27      | P18                          | 28   | P19                |
| 29      | P20                          | 30   | P21                |
| 31      | P22                          | 32   | P23                |
| 33      | GND                          | 34   | GND                |
| 35      | SHFCLK                       | 36   | FLM(V-SYNC)        |
| 37      | M(DE)                        | 38   | LP(H-SYNC)         |
| 39      | GND                          | 40   | ENABLE BACKLIGHT   |
| 41      | NC                           | 42   | NC                 |
| 43      | ENAVDD                       | 44   | NC                 |
|         |                              |      |                    |

\* low active

## **B.14 ATX power connector (CN15)**

| Table B-14: ATX power connector (CN15) |          |     |          |
|----------------------------------------|----------|-----|----------|
| Pin                                    | Pin name | Pin | Pin name |
| 1                                      | 3.3V     | 11  | 3.3V     |
| 2                                      | 3.3V     | 12  | -12V     |
| 3                                      | GND      | 13  | GND      |
| 4                                      | +5V      | 14  | PSON*    |
| 5                                      | GND      | 15  | GND      |
| 6                                      | +5V      | 16  | GND      |
| 7                                      | GND      | 17  | GND      |
| 8                                      | PWROK    | 18  | -5V      |
| 9                                      | +5VSB    | 19  | +5V      |
| 10                                     | +12V     | 20  | +5V      |

## B.15 AT power connector (CN16)

| Table E | 3-15: AT power Connector (CN16) |
|---------|---------------------------------|
| Pin     | Pin name                        |
| 1       | PWROK                           |
| 2       | +5V                             |
| 3       | +12V                            |
| 4       | -12V                            |
| 5       | GND                             |
| 6       | GND                             |
| 7       | GND                             |
| 8       | GND                             |
| 9       | -5V                             |
| 10      | +5V                             |
| 11      | +5V                             |
| 12      | +5V                             |

#### B.16 System function connector (CN17)

| Table E | 3-16: System function con | nector (CN17) |          |
|---------|---------------------------|---------------|----------|
| Pin     | Pin name                  | Pin           | Pin name |
| 1       | PW LED                    | 2             | +5V      |
| 3       | PW LED                    | 4             | GND      |
| 5       | GND                       | 6             | SPKB     |
| 7       | KBLOCK*                   | 8             | SPKA     |
| 9       | GND                       | 10            | NC       |
| 11      | GND                       | 12            | HDDLED   |
| 13      | PANSW*                    | 14            | GND      |
| 15      | NC                        | 16            | NC       |
| 17      | NC                        | 18            | FPRST    |
| 19      | GND                       | 20            | GND      |

#### B.17 LCD backlight connector (CN18)

| Table E | Table B-17: LCD backlight Connector (CN18) |  |  |
|---------|--------------------------------------------|--|--|
| Pin     | Pin name                                   |  |  |
| 1       | +12V                                       |  |  |
| 2       | GND                                        |  |  |
| 3       | ENABLE BACKLIGHT                           |  |  |
| 4       | BRIGHTNESS ADJ.                            |  |  |
| 5       | +5V                                        |  |  |

#### B.18 IR connector (CN19)

| Table E | Table B-18: IR Connector (CN19) |  |  |
|---------|---------------------------------|--|--|
| Pin     | Pin name                        |  |  |
| 1       | +5V                             |  |  |
| 2       | FIRIN                           |  |  |
| 3       | SIRIN                           |  |  |
| 4       | GND                             |  |  |
| 5       | SIROUT                          |  |  |

#### B.19 COM3 connector (CN20)

| Table E | Table B-19: COM3 connector (CN20) |     |                  |  |  |
|---------|-----------------------------------|-----|------------------|--|--|
| Pin     | Pin name                          | Pin | Pin name         |  |  |
| 1       | CD                                | 2   | DSR              |  |  |
| 3       | RX                                | 4   | RTS              |  |  |
| 5       | тх                                | 6   | CTS              |  |  |
| 7       | DTR                               | 8   | RI(set by J7,J8) |  |  |
| 9       | GND                               | 10  | GND              |  |  |

#### **B.20 COM4 connector (CN21)**

| Table E | Table B-20: COM4 connector (CN21) |     |                  |  |  |
|---------|-----------------------------------|-----|------------------|--|--|
| Pin     | Pin name                          | Pin | Pin name         |  |  |
| 1       | CD                                | 2   | DSR              |  |  |
| 3       | RX                                | 4   | RTS              |  |  |
| 5       | тх                                | 6   | стѕ              |  |  |
| 7       | DTR                               | 8   | RI(set by J7,J8) |  |  |
| 9       | GND                               | 10  | GND              |  |  |
|         |                                   |     |                  |  |  |

## B.21 KB & PS/2 mouse connector (CN22)

| Table B | Table B-21: KB & PS/2 mouse Connector (CN22) |  |  |
|---------|----------------------------------------------|--|--|
| Pin     | Pin name                                     |  |  |
| 1       | KB CLOCK                                     |  |  |
| 2       | KB DATA                                      |  |  |
| 3       | MS CLOCK                                     |  |  |
| 4       | GND                                          |  |  |
| 5       | +5V                                          |  |  |
| 6       | MS DATA                                      |  |  |

## B.22 CRT connector (CN23)

| Table E | 3-22: CRT connector (CN2 | 3)  |           |
|---------|--------------------------|-----|-----------|
| Pin     | Pin name                 | Pin | Pin name  |
| 1       | RED                      | 2   | DDC DATA  |
| 3       | GREEN                    | 4   | GND       |
| 5       | BLUE                     | 6   | DDC CLOCK |
| 7       | NC                       | 8   | NC        |
| 9       | GND                      | 10  | H-SYNC    |
| 11      | GND                      | 12  | V-SYNC    |
| 13      | GND                      | 14  | NC        |
| 15      | GND                      | 16  | NC        |

## B.23 LPT2 connector (CN24)

| Table E | 3-23: LPT2 connector (CN | 23) |            |
|---------|--------------------------|-----|------------|
| Pin     | Pin name                 | Pin | Pin name   |
| 1       | STROBE*                  | 2   | AUTO FEED* |
| 3       | PD0                      | 4   | ERROR*     |
| 5       | PD1                      | 6   | INIT*      |
| 7       | PD2                      | 8   | SELECT IN* |
| 9       | PD3                      | 10  | GND        |
| 11      | PD4                      | 12  | GND        |
| 13      | PD5                      | 14  | GND        |
| 15      | PD6                      | 16  | GND        |
| 17      | PD7                      | 18  | GND        |
| 19      | ACK*                     | 20  | GND        |
| 21      | BUSY                     | 22  | GND        |
| 23      | PE                       | 24  | GND        |
| 25      | SELECT                   | 26  | NC         |

#### B.24 COM1 connector (CN25)

| Table E | 3-24: COM1 connector (CN | N25) |                    |
|---------|--------------------------|------|--------------------|
| Pin     | Pin name                 | Pin  | Pin name           |
| 1       | CD                       | 2    | DSR                |
| 3       | RX                       | 4    | RTS                |
| 5       | тх                       | 6    | СТЅ                |
| 7       | DTR                      | 8    | RI (set by J9,J10) |
| 9       | GND                      | 10   | GND                |

#### B.25 COM2 connector (CN26)

| Table E | 3-25: COM2 connector (CN | 126) |                    |
|---------|--------------------------|------|--------------------|
| Pin     | Pin name                 | Pin  | Pin name           |
| 1       | CD                       | 2    | DSR                |
| 3       | RX                       | 4    | RTS                |
| 5       | тх                       | 6    | CTS                |
| 7       | DTR                      | 8    | RI (set by J9,J10) |
| 9       | GND                      | 10   | GND                |

#### B.26 PS/2 keyboard connector (CN27)

| Table E | Table B-26: PS/2 keyboard Connector (CN27) |  |  |
|---------|--------------------------------------------|--|--|
| Pin     | Pin name                                   |  |  |
| 1       | KB CLOCK                                   |  |  |
| 2       | KB DATA                                    |  |  |
| 3       | NC                                         |  |  |
| 4       | GND                                        |  |  |
| 5       | +5V                                        |  |  |

## B.27 CRT connector (CN28)

| Table E | 3-27: CRT connector (CN28 | 3)  |          |
|---------|---------------------------|-----|----------|
| Pin     | Pin name                  | Pin | Pin name |
| 1       | RED                       | 2   | Green    |
| 3       | Blue                      | 4   | NC       |
| 5       | GND                       | 6   | GND      |
| 7       | GND                       | 8   | GND      |
| 9       | NC                        | 10  | GND      |
| 11      | NC                        | 12  | DDC Data |
| 13      | H-SYNC                    | 14  | V-SYNC   |
| 15      | DDC Clock                 |     |          |

## B.28 LPT1 connector (CN29)

| Table | B-28: LPT1 connector (CN | 29) |            |
|-------|--------------------------|-----|------------|
| Pin   | Pin name                 | Pin | Pin name   |
| 1     | STROBE*                  | 14  | AUTO FEED* |
| 2     | PD0                      | 15  | ERROR*     |
| 3     | PD1                      | 16  | INIT*      |
| 4     | PD2                      | 17  | SELECT IN* |
| 5     | PD3                      | 18  | GND        |
| 6     | PD4                      | 19  | GND        |
| 7     | PD5                      | 20  | GND        |
| 8     | PD6                      | 21  | GND        |
| 9     | PD7                      | 22  | GND        |
| 10    | ACK*                     | 23  | GND        |
| 11    | BUSY                     | 24  | GND        |
| 12    | PE                       | 25  | GND        |
| 13    | SELECT                   |     |            |

## B.29 COM1 connector (CN30)

| Table B-29: CRT connector (CN30) |          |     |                   |
|----------------------------------|----------|-----|-------------------|
| Pin                              | Pin name | Pin | Pin name          |
| 1                                | CD       | 6   | DSR               |
| 2                                | RX       | 7   | RTS               |
| 3                                | тх       | 8   | CTS               |
| 4                                | DTR      | 9   | RI(set by J9,J10) |
| 5                                | GND      |     |                   |

| Table B-30: COM2 connector (CN31) |          |     |                   |
|-----------------------------------|----------|-----|-------------------|
| Pin                               | Pin name | Pin | Pin name          |
| 1                                 | CD       | 6   | DSR               |
| 2                                 | RX       | 7   | RTS               |
| 3                                 | тх       | 8   | CTS               |
| 4                                 | DTR      | 9   | RI(set by J9,J10) |
| 5                                 | GND      |     |                   |

| Table B-31: LAN Connector (CN32) |                |
|----------------------------------|----------------|
| Pin                              | Pin name       |
| 1                                | TX+            |
| 2                                | тх-            |
| 3                                | RX+            |
| 4                                | Chassis Ground |
| 5                                | Chassis Ground |
| 6                                | RX-            |
| 7                                | Chassis Ground |
| 8                                | Chassis Ground |

# B.32 Keyboard & PS/2 mouse connector (CN33)

| Table B-32: LCD backlight Connector (CN33) |                         |
|--------------------------------------------|-------------------------|
| Pin                                        | Pin name                |
| 1                                          | KB/MS DATA(set by J11)  |
| 2                                          | MS DATA                 |
| 3                                          | GND                     |
| 4                                          | +5V                     |
| 5                                          | KB/MS CLOCK(set by J11) |
| 6                                          | MS CLOCK                |

# B.30 Keyboard & PS/2 mouse connector (CN34)

| -<br>Table B-33: Keyboard & PS/2 mouse Connector (CN34) |          |
|---------------------------------------------------------|----------|
| Pin                                                     | Pin name |
| 1                                                       | KB DATA  |
| 2                                                       | MS DATA  |
| 3                                                       | GND      |
| 4                                                       | +5V      |
| 5                                                       | KB CLOCK |
| 7                                                       | MS CLOCK |